For more details see how the Advanced Product Reviews extension works.

# Guide for Advanced Product Reviews for Magento 2

Employ the Advanced Product Reviews extension to encourage purchasing decisions. The improved reviews' page extends the capability and provides a friendly environment for both customers and admin.

- Reviews Summary Section
- Admin Reply Option
- Verified badge
- 'I recommend this product' checkbox / badge
- 'Was this review helpful' thumbs
- Images Upload Settings
- Invisible Captcha
- WCAG compliance (for Luma Theme)
- GraphQL compatible

Magento 2 Advanced Product Reviews extension is compatible with GraphQL.

The extension is compatible with **Hyvä themes.** You can find the 'amasty/module-advanced-reviewhyva' package for installing in composer suggest (Note: the compatibility is available as a part of an active product subscription or support subscription)

# **General Settings**

To get the access to the Advanced Product Reviews for Magento 2 settings, go to Stores  $\rightarrow$  Configuration  $\rightarrow$  Amasty extensions  $\rightarrow$  Advanced Product Reviews and expand the General Settings section.

#### General settings

| Who Can Submit Review<br>[store view]             | All                                                                                                    | •       |      |
|---------------------------------------------------|----------------------------------------------------------------------------------------------------|---------|------|
| Show 'Email' Field for Guests<br>[store view]     | Yes                                                                                                    | •       |      |
|                                                   | Set' Yes' to enable email field for guest to contact them later.                                              |         |      |
| Enable 'Helpful' Control<br>[store view]          | Yes                                                                                                    | •       |      |
|                                                   | set 'Yes' to allow people specify if they found the review helpful or<br>unhelpful.                           |         |      |
| Enable `I recommend this product`<br>[store view] | Yes                                                                                                    | •       |      |
|                                                   | Set 'Yes' to allow buyers check 'I recommend this product' checkbo<br>and show this recommendation in review. | ж       |      |
| Enable Pros and Cons<br>[store view]              | Yes                                                                                                    | •       |      |
|                                                   | Set 'Yes' to allow buyers to add product advantages and disadvantages.                                        |         |      |
| Allow Admin to Comment on Review<br>[store view]  | Yes                                                                                                    | •       |      |
| Show Admin's Comment in Customer<br>Account Only  | No                                                                                                    | •       |      |
| [store view]                                      | Set 'Yes' to display admin's replies only for the customer under My<br>Product Reviews tab                    |         |      |
| Enabled GDPR Consent<br>[store view]              | Yes                                                                                                    | •       |      |
| Consent Text<br>[store view]                      | I have read & accept the <a <br="" target="_blank">href="/privacy-policy"&gt;Privacy Policy</a>               | ✓ Use s | syst |
|                                                   |                                                                                                    | 1.      |      |

**Who Can Submit Review** - Specify which customers can submit a review (the functionality is available as a part of an active product subscription or support subscription). You can choose one of the following options.

- All is the default option, that enables review submission for every customer group, including both registered and guest customers. Selecting this option enables the Show 'Email' Field for Guests setting, allowing you to collect email addresses from guest customers for future contact.
- Registered Customers allows for review submission only for registered customers.
- **Registered Customers Who Bought the Product** restricts review submission to registered customers who have purchased the product. Selecting this option activates the **Order Status** setting, allowing you to define the order statuses that permit a customer to submit a review:

## <u>a</u>masty

#### General settings

| Who Can Submit Review<br>[store view] | Registered Customers Who Bought the Product                                                                       | •  |   |
|---------------------------------------|----------------------------------------------------------------------------------------------------|----|---|
| Order Status<br>[store view]          | Please Select                                                                                                    |    | ? |
|                                       | Processing                                                                                                    |    |   |
|                                       | Complete                                                                                                    |    |   |
|                                       | Closed                                                                                                    | 1  |   |
|                                       | Specify order statuses for which customers can leave reviews. Leav<br>empty or select all for all order statuses. | /e |   |

Please note that the statuses set in this configuration do not affect the statuses configured for the Review Reminder. To avoid confusion, we recommend choosing the same statuses in these settings.

**Enable Helpful Control** - Enable to allow people to display if they found the review helpful or unhelpful.

**Enable** `I recommend this product` - Enable to display a checkbox in a review form. When customers check the box, a marker *I recommend this product* is displayed next to their name on the reviews page.

**Enable Pros and Cons** - Set to *Yes* to add to the **customer reviews form** separate *Advantages* and *Disadvantages* fields. On the frontend - on the reviews page - the *pros* and *cons* are displayed as *green plus* and *red minus*.

Allow Admin to Comment on Review - Enable to allow admin reply as a store representative.

**Show Admin's Comment in Customer Account Only** - Set to *Yes* to make admin's comments display only in the customer account under the 'My Product Reviews' tab.

Allow Guests to Submit Review - Disable to allow only logged-in users to write a review.

We improved the compatibility of the Advanced Product Reviews extension with our **Social Login** extension. Now the not logged-in customer's process of writing a review is more optimized. In case the login popup is enabled and guests are not allowed to leave reviews, the **Write a Review** button is anyway displayed for guest visitors but it calls forth the social login popup. After the successful login, the customer is directed right to the review form.

**Show 'Email' field for guests** - Enable to add an *email* field to the **customer reviews form** for the guest visitors.

Optionally, you can enable a **GDPR Consent** and specify the **Consent Text** to be displayed.

## <u>a</u>masty

| Enable Sorting By<br>[store view]   | Date                                                                                                    |
|-------------------------------------|----------------------------------------------------------------------------------------------------|
|                                     | Rating                                                                                                    |
|                                     | Helpfulness                                                                                                    |
|                                     |                                                                                                    |
|                                     | Press CTRL+mouse to select multiple values.                                                                                                    |
| Sorting Order                       | Helpfulness                                                                                                    |
|                                     | Rating                                                                                                    |
|                                     | Date Date                                                                                                    |
|                                     | Drag and drop sorting options in the order you want them to appear for<br>the customers. First option will be automatically considered as default. |
| Enable Filtering By<br>[store view] | Verified Buyers                                                                                                    |
|                                     | Recommended                                                                                                    |
|                                     | With images                                                                                                    |
|                                     | Press CTRL+mouse to select multiple values.                                                                                                    |
| Reviews per Page<br>[store view]    | 5                                                                                                    |

Enable Sorting By - Let your customers sort reviews by Newest, Top Rated and Most Helpful.

**Sorting Order** - Configure the order of the sorting options display via drag-and-drop. The first option will be automatically considered as a default one.

**Enable Filtering By** - This option allows customers to filter reviews by Recommended, Verified Buyers and With images.

**Reviews per Page** - Adjust the number of reviews to display at the page.

Front-end sample

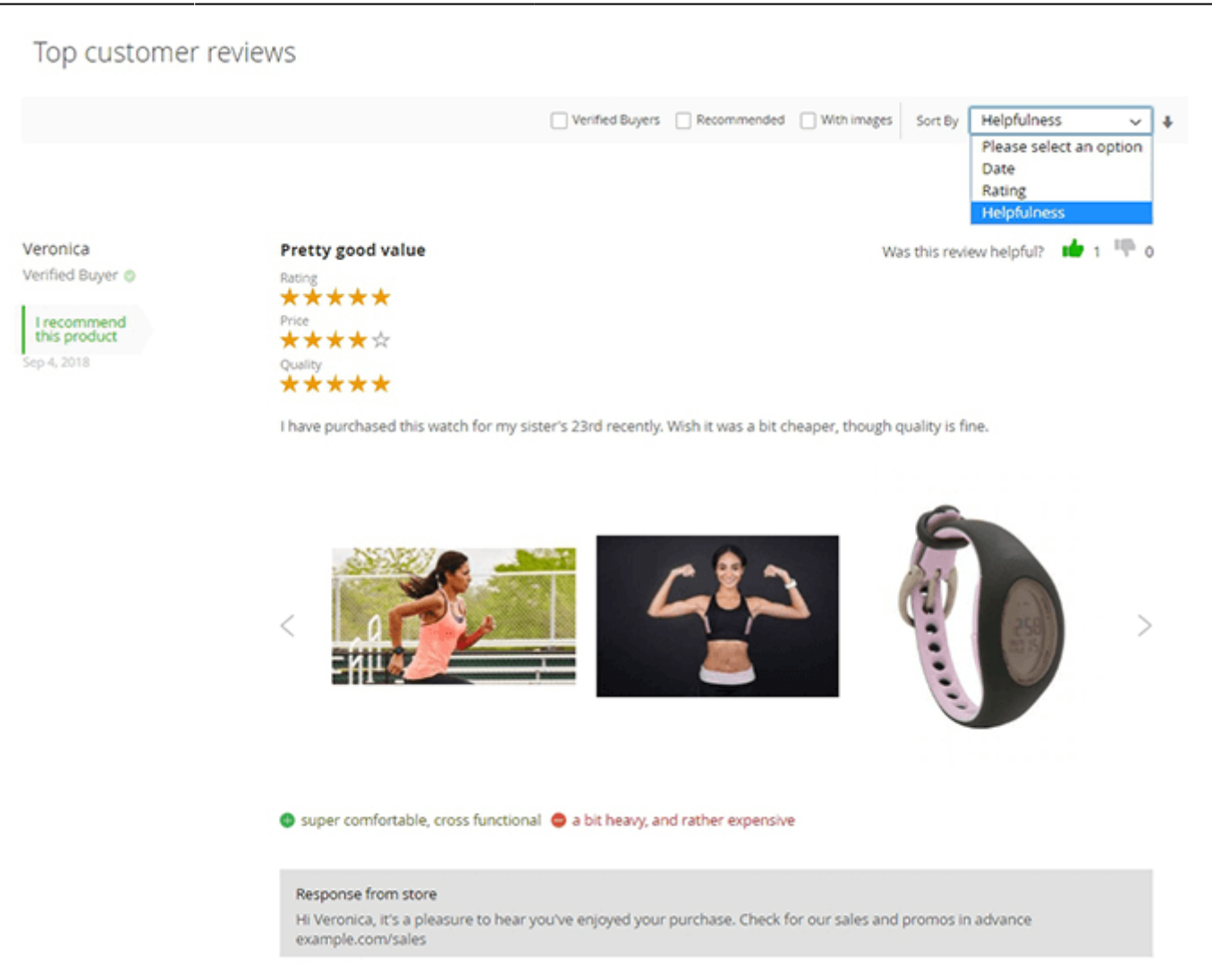

# Images

To get the access to the Advanced Product Reviews for Magento 2 settings, go to Stores  $\rightarrow$  Configuration  $\rightarrow$  Amasty extensions  $\rightarrow$  Advanced Product Reviews and expand the Images section.

Allow Users to Upload Images - Enable to add a field for the images' upload in the review form

Is Image Field Required - Set to Yes to make an image upload obligatory for the reviewers.

Review Image Width - Specify in what size the uploaded images will be displayed.

**Images to Show** - Set the number of images to display in a review. If customers upload more images than specified, a slider will be implemented. Set to 0 disable slider on both mobile and desktop. There is also a lightbox option set by default.

| 2025/05/15 06:07 7/65                        |     | Guide for Advanced Product Revie | ews for Magento 2 |
|----------------------------------------------|-----|----------------------------------|-------------------|
| Images                                       |     |                                  |                   |
| Allow Users to Upload Images<br>[store view] | Yes |                                  | •                 |
| Is Image Field Required<br>[store view]      | No  |                                  | •                 |
| Review Image Width<br>[store view]           | 290 |                                  |                   |
| Images to Show<br>[store view]               | 3   |                                  |                   |
| Frontend sample                              |     |                                  |                   |
| L have come in                               |     |                                  |                   |

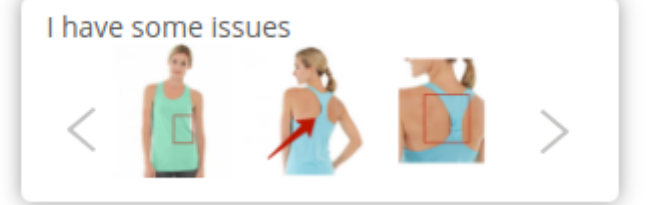

# **Review Commenting**

In this tab, you can allow or forbid customers commenting on already approved reviews.

#### **Review Commenting**

| Enable<br>[store view]                            | Yes                                                                      | •    |
|---------------------------------------------------|--------------------------------------------------------------------------|------|
|                                                   | Set 'Yes' to allow your customers comment on alread<br>approved reviews. | dy   |
| Allow Guests to Comment on Review<br>[store view] | Yes                                                                      | •    |
|                                                   | Set 'No' to allow only logged in users to leave a<br>comment.            |      |
| Automatically Approve Comments<br>[store view]    | No                                                                       | •    |
|                                                   | Set 'No' to approve each comment manually from a<br>panel.               | dmin |
| Email Sender<br>[store view]                      | General Contact                                                          | •    |
| Email Template<br>[store view]                    | Advanced Review Customer Comment Te                                      | •    |

**Enable** - Set Yes to allow your customers commenting product reviews.

Allow Guests to Comment on Review - If No, only logged-in users will be able to leave a comment.

Automatically Approve Comments - Set *No* to approve each comment manually from the admin panel.

Email Sender — select the email sender for notifications;

**Email Template** — choose the email template to use for notifications.

To view, edit, approve or reject comments, go to **Marketing**  $\rightarrow$  **Review Comments**.

| Comments |
|----------|
|----------|

|         |      |                                      |                                                                                                    |          | <b>Filt</b>          | ers C     | Default V                  | iew 🔻                      | 🌣 Columns 👻 |
|---------|------|--------------------------------------|----------------------------------------------------------------------------------------------------|----------|----------------------|-----------|----------------------------|----------------------------|-------------|
| Action  | is 🔺 | 5 re                                 | cords found                                                                                           |          | 20                   | • per pag | je <                       | 1                          | of 1 >      |
| Appro   | ve   |                                      |                                                                                                    |          |                      |           | Created                    | Updated                    |             |
| Inactiv | /ate | Review                               | Comment                                                                                               | Nickname | Email                | Status    | At                         | At                         | Action      |
| Delete  | 2    | Pretty<br>good<br>value              | l agree that<br>the quality<br>is great!<br>But as for<br>me, l'd like<br>to see<br>more<br>features. | Julia    | customer@example.com | Approved  | 2019-<br>10-15<br>10:28:21 | 2019-10-<br>15<br>10:30:10 | Select 🔻    |
|         | 3    | Good<br>and<br>minimal               | Does<br>anyone<br>know when<br>a new<br>collection<br>will come<br>out?                               | John     | customer@example.com | Approved  | 2019-<br>10-15<br>10:31:34 | 2019-10-<br>15<br>10:53:57 | Select 💌    |
|         | 4    | Good<br>and<br>minimal               | As far as l<br>know, new<br>will be<br>available<br>next<br>Tuesday.                                  | The Fox  | customer@example.com | Approved  | 2019-<br>10-15<br>10:55:21 | 2019-10-<br>15<br>10:55:49 | Select 🔻    |
|         | 5    | Good<br>bank<br>for<br>small<br>hand | Oh cmon,<br>they're<br>ugly!!!                                                                        | Sneaky   | customer@example.com | Rejected  | 2019-<br>10-15<br>10:57:15 | 2019-10-<br>15<br>10:57:55 | Select 💌    |
| ✓       | 6    | Pretty                               | Do you<br>think 49¢ is                                                                                | EmMa     | customer@example.com | Pending   | 2019-                      | 2019-10-                   | Select 🔻    |
|         |      | value                                | too high for<br>this                                                                                  |          |                      |           | 10:59:32                   | 10:59:32                   | Approve     |
|         |      |                                      | product?                                                                                              |          |                      |           |                            |                            | Disapprove  |
|         |      |                                      |                                                                                                    |          |                      |           |                            |                            | Edit        |
|         |      |                                      |                                                                                                    |          |                      |           |                            |                            | Delete      |

To manage each comment, click **Select** in the *Action* column and choose the action you want to perform.

With the extension, it is also possible to process comments in bulk. Tick the necessary comments and *Approve, Inactivate* or *Delete* them using **Actions** dropdown menu.

On the frontend, customers can view all comments and leave them using a **Reply** button.

| Pretty good value                                             |                                               | 1 people found this helpfu   |
|---------------------------------------------------------------|-----------------------------------------------|------------------------------|
| lating<br>★ ★ ★ ★ ★                                           |                                               |                              |
| rice                                                          |                                               |                              |
| Quality                                                       |                                               |                              |
| ****                                                          |                                               |                              |
| have purchased this watch for<br>h quality is fine.           | my sister's 23rd recently. Wis                | h it was a bit cheaper, thou |
| Response from store                                           |                                               |                              |
| Hi Veronica, it's a pleasure to<br>and promos in advance exan | hear you've enjoyed your pu<br>nple.com/sales | rchase. Check for our sales  |
| ← Reply へ Comments (1)                                        | Was this review helpful? 💼                    | 1 🖤 0                        |
| super comfortable, cross fu                                   | nctional 🛛 😑 a bit heavy, a                   | and rather expensive         |
|                                                               |                                               |                              |
| Showing 1 comments                                            |                                               |                              |
|                                                               |                                               |                              |
| Julia   customer@example.com                                  | 1                                             |                              |
| Lagree that the quality is gre                                | at! But as for me I'd like to se              | e more features              |
| ragree that the quality is gre                                | au bucas for me, ru ine to se                 | e more reatures.             |
|                                                               |                                               |                              |
| Leave your comment                                            |                                               |                              |
| Nickname*                                                     | Email*                                        |                              |
|                                                               |                                               |                              |
| Comment*                                                      |                                               |                              |
| Talk about why you like this re                               | view, or ask a question.                      |                              |
|                                                               |                                               | Add Comment                  |
|                                                               | /                                             | Add comment                  |

# **Notify Customer about Admin Reply**

To get the access to the Advanced Product Reviews for Magento 2 settings, go to Stores  $\rightarrow$  Configuration  $\rightarrow$  Amasty extensions  $\rightarrow$  Advanced Product Reviews and expand the Notify Customer about Admin Reply section.

**Email Sender** — select the email sender for notifications;

**Email Template** — choose the email template to use for notifications.

## Notify Customer about Admin Reply

| Email Sender<br>[store view] | General Contact              |   |
|------------------------------|------------------------------|---|
| Email Template               | Advanced Review Customer Not | • |
| [store view]                 | Advanced Review customer Not |   |

# **Review Reminder**

To get the access to the Advanced Product Reviews for Magento 2 settings, go to Stores  $\rightarrow$  Configuration  $\rightarrow$  Amasty extensions  $\rightarrow$  Advanced Product Reviews and expand the Review Reminder section.

| Review Reminder                                   |                                                                                                    | $\odot$ |
|---------------------------------------------------|----------------------------------------------------------------------------------------------------|---------|
| Enable Review Reminder<br>[store view]            | Yes                                                                                                    | •       |
| Order Status<br>[store view]                      | Please Select                                                                                                    |         |
|                                                   | Complete<br>Closed<br>Please specify the Order Status for Review Reminder to be sent aft                                                                | er. It  |
| Disable for Customer Group                        | will work based on Order Creation Date If the Order Status is not specified.                                                                            |         |
| [store view]                                      | General<br>Retailer                                                                                                    |         |
|                                                   | Wholesale<br>Customers from selected Customer Groups won't receive the<br>reminder.                                                                     |         |
| Send Reminders<br>[store view]                    | Once per order Once per product Once per customer Once per order Admin is able to send Reminder Emails manually from Review Reminder grid without limit | • 0     |
| Send Reminder Email after, Day(s)<br>[store view] | 3                                                                                                    |         |
| Email Sender<br>[store view]                      | General Contact                                                                                                    | •       |
| Email Template<br>[store view]                    | Advanced Review Customer Reminder (Default)                                                                                                    | •       |
| Test Email<br>[store view]                        | test@example.com                                                                                                    |         |
| Send BCC of Reminders to<br>[store view]          | bcc_email@example.com<br>Comma-separated Emails, no spaces                                                                                              |         |

Enable Review Reminder — enable or disable the review reminder.

Order Status - choose the Order Status for Review Reminder to be sent after. It will work based on

Order Creation Date If the Order Status is not specified. You may choose multiple statuses if needed.

**Disable for Customer Group** - Specify the customer groups for which the reminders won't be sent.

**Send Reminders** - the option allows admin to limit the review reminders' email quantity. Once per product - if a customer has bought the same product several times, he will get only one review request Once per customer - each customer will receive a review request only once: after the first purchase. Once per order - customers will receive review reminders after each purchase. Admin is able to send Reminder Emails manually from the Review Reminder grid without limit.

**Send Review Reminder Email after Day(s)** — specify the time period in days to send reminder emails.

**Email Sender** — select the email sender for reminders.

**Email Template** — choose the email template to use for reminders.

**Test Email** — specify the email address to which a test email will be sent.

**Send BCC of Reminders to** — specify the email address to which a BCC email will be sent.

To ensure that everything works correctly, you may **send a test review reminder.** To do this, please

- In the Test Email field, specify the email, where you want to send the test reminder
- Create an order
- Go to Marketing → Review Reminder
- Choose the order, you have just created, and choose **Send Test Email** in the **Actions** field.

|                    |                     |           | <b>Filters O</b>                                                                        | efault View                      |
|--------------------|---------------------|-----------|-----------------------------------------------------------------------------------------|----------------------------------|
| Actions 🔺          | 2 records found     | ł         | 20 💌 per page                                                                           | <                                |
| Delete             |                     |           |                                                                                         |                                  |
| Cancel             | ail                 | Order #   | Product Names                                                                           | Date<br>Created                  |
| Send               | i_cost@example.com  | 000000004 | Sprite Yoga Companion Kit, Sprite Stasis Ball                                           | Sep 18,                          |
| Send Test<br>Email |                     |           | Strap 10 foot, Sprite Foam Yoga Brick, Sprite Yoga<br>Strap 10 foot, Sprite Foam Roller | 2018<br>7:25:04<br>AM            |
| 2 roi              | ni_cost@example.com | 00000005  | Cassia Funnel Sweatshirt-S-Orange, Ina<br>Compression Short-28-Orange                   | Sep 18,<br>2018<br>7:26:51<br>AM |

# **Review Reminder**

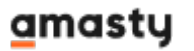

The review reminder will be sent to the **Test Email**, that you have specified in the extension settings previously.

# **Admin Notifications**

To get the access to the Advanced Product Reviews for Magento 2 settings, go to Stores  $\rightarrow$  Configuration  $\rightarrow$  Amasty extensions  $\rightarrow$  Advanced Product Reviews and expand the Admin Notifications section.

#### Admin Notifications

| Send Email Reports for New Reviews<br>[store view] | Yes (Daily)                                  |   |
|----------------------------------------------------|----------------------------------------------|---|
|                                                    | No                                           |   |
|                                                    | Yes (Instantly)                              |   |
|                                                    | Yes (Daily)                                  |   |
| Email Template to Notify Admin<br>[store view]     | Advanced Review Admin Notification (Default) | • |
| Admin Email Address<br>[store view]                | test@test.com                                |   |
|                                                    | Comma separated Emails, no spaces.           |   |
| Email Sender<br>[store view]                       | General Contact                              | * |

**Send Email Reports for New Reviews** - select how often you want to receive the notifications on new reviews.

**Email Template to Notify Admin** - choose the email template to use when informing admins on new reviews.

**Admin Email Address** - insert the email address of the admin who will receive the notification emails. You can set several emails, separated by a comma, no spaces between.

**Email Sender** - select which store email address to use when sending the email notifications.

# **Discount Coupons**

To get the access to the Advanced Product Reviews for Magento 2 settings, go to Stores  $\rightarrow$  Configuration  $\rightarrow$  Amasty extensions  $\rightarrow$  Advanced Product Reviews and expand the Discount Coupons section.

Please note that **Discount Coupons** feature will only work, if the **Review Reminder Emails** are enabled. To configure the Review Reminders, proceed to the Review Reminder configuration.

#### **Discount Coupons**

| Enabled<br>[store view]           | Yes                                                                | •   |
|-----------------------------------|--------------------------------------------------------------------|-----|
| Publish Review to Activate Coupon | No                                                                 | •   |
|                                   | Allow to use coupon code only after review is publis and approved. | hed |
| Email Sender                      | Sales Representative                                               | •   |
| [store view]                      |                                                                    |     |
| Email Template<br>[store view]    | Advanced Review Customer Coupon Temp                               | •   |

To let the module automatically generate discount coupons, set the **Enabled** dropdown to Yes.

**Publish Review to Activate Coupon** - set to *Yes* if you want to enable using discount coupons only after the review was monitored by an admin and published. If set to *No*, the coupon will be valid immediately.

Please be aware that, if you leave a review via a link that was received in a test review reminder email, a discount coupon won't be generated for it. Coupons get activated with real orders only.

**Email Sender** - select, from which name the discount coupon will be sent.

**Email Template** - select the template for an email with the discount coupon.

| Discount Type<br>[store view]           | Fixed amount discount for whole cart                                                |       |
|-----------------------------------------|-------------------------------------------------------------------------------------|-------|
|                                         | Percent of product price discount                                                   |       |
|                                         | Fixed amount discount                                                               |       |
|                                         | Fixed amount discount for whole cart                                                |       |
|                                         | Tixed amount discount for whole cart                                                |       |
| Discount Amount<br>[store view]         | 15                                                                                  |       |
|                                         |                                                                                     |       |
| Expire Coupon in (days)<br>[store view] | 2                                                                                   |       |
|                                         | Note: if set to 0, coupon can be used only 'today' (i.e.<br>day of coupon receipt). | , the |
| Coupon Uses<br>[store view]             | 3                                                                                   |       |
|                                         | Note: if set to 0, the coupon can be used unlimited amount of times.                |       |
|                                         |                                                                                     |       |
| Uses per Customer<br>[store view]       | 3                                                                                   |       |
|                                         | Usage limit enforced for logged in customers only.                                  |       |

All settings regarding the discount amount will be applied to all generated coupons. Please, make sure you explained in the email template, on which terms customers can apply the provided discount coupon.

**Discount Type** - choose the type of discount that will be generated with this extension. You can provide 3 different discounts based on your business needs.

**Discount Amount** - set the number, which will represent the discount amount.

For example, if it's a **fixed amount discount**, the number 15 means that 15 US will be deducted from each item in the cart - for 3 items, the discount will be 45 US. If it's a **fixed amount discount for the whole cart**, the discount for 3 items will be only 15 US. In the case of **percent of product price discount**, it will mean that 15% will be deducted from the price of each item in the cart.

**Expire Coupon in (days)** - set the number of days, to adjust how long customers can use the coupon.

**Coupon Uses** - set the necessary number to limit the number of coupon applications.

**Uses per Customer** - adjust how many times a customer can apply the discount coupon.

| Apply for Customer Group Only<br>[store view] | Not Logged In                                                                                                    |  |  |
|-----------------------------------------------|----------------------------------------------------------------------------------------------------|--|--|
|                                               | General                                                                                                    |  |  |
|                                               | Wholesale                                                                                                    |  |  |
|                                               | Retailer //                                                                                                    |  |  |
|                                               | The setting covers only coupon application. Generated<br>coupon will be sent to all customer groups, but only<br>chosen customer groups will be able to apply it. Please<br>kindly keep that in mind and modify the email template in<br>accordance to the setting configuration to avoid<br>customers' confusion. |  |  |
| Min Order Amount<br>[store view]              | 100                                                                                                    |  |  |
|                                               | If the field is left empty, your customers will be able to<br>apply received coupon code for any order. If you specify<br>the Min Order Amount, we recommend to accordingly<br>modify the email template sent to customers just to<br>inform them about the conditions for coupon application.                     |  |  |

**Apply for Customer Group Only** - select which customer groups can use discount coupons. Please, keep in mind that you may need to modify the email templates to avoid customers' confusion.

Please note, that if a **Guest (Not Logged In)** customer leaves a review without providing an email address, they won't receive the email with a discount coupon. If you need to make the email field mandatory for all customers, please contact our support.

**Min Order Amount** - set the amount the customer needs to spend to receive the discount. You may need to appropriately modify the email template to inform clients about discount coupons terms.

# **Manage and Approve Reviews**

To manage and approve the reviews, go to Admin Panel  $\rightarrow$  Marketing  $\rightarrow$  All Reviews.

magento\_2:advanced\_product\_reviews https://amasty.com/docs/doku.php?id=magento\_2:advanced\_product\_reviews

# **Reviews**

Search

**Reset Filter** 

| Actions                           | •        | 351 records          | found    | 20                                                          | ▼ per                                                                | page     | <                         | 1 of 18     | >     |
|-----------------------------------|----------|----------------------|----------|-------------------------------------------------------------|----------------------------------------------------------------------|----------|---------------------------|-------------|-------|
| Created †                         | Status   | Title                | Nickname | Review                                                      | Visibility                                                           | Туре     | Product                   | SKU         | Actio |
| From 🛗<br>To 🛗                    | •        |                      |          |                                                             | •                                                                    | ¥        |                           |             |       |
| Oct 1,<br>2018,<br>2:10:29 PM     | Approved | ok for one<br>season | Big Sk   | l was wearing<br>this through<br>the fall of<br>2017 - i    | Main<br>Website<br>Main<br>Website<br>Store<br>Default<br>Store View | Guest    | Montana<br>Wind<br>Jacket | МЈОЗ        | Edit  |
| Sep 4,<br>2018,<br>11:25:36<br>AM | Approved | Pretty good<br>value | Veronica | l have<br>purchased<br>this watch for<br>my sister's<br>23r | Main<br>Website<br>Main<br>Website<br>Store<br>Default<br>Store View | Customer | Bolo<br>Sport<br>Watch    | 24-<br>WG01 | Edit  |
| Aug 23,<br>2018,<br>2:29:32 PM    | Approved | Not bad              | Kate     | l have some<br>issues                                       | Main<br>Website<br>Main<br>Website<br>Store<br>Default<br>Store View | Guest    | Maya<br>Tunic             | WT07        | Edit  |
| Aug 23,<br>2018,<br>2:19:07 PM    | Approved | Not bad              | Kate     | need<br>batteries                                           | Main<br>Website<br>Main<br>Website<br>Store<br>Default<br>Store View | Guest    | Clamber<br>Watch          | 24-<br>WG03 | Edit  |

# **Mass Actions for Approving Reviews**

With the extension you can select multiple reviews and approve/update/delete them in a single click using mass actions.

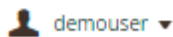

**New Review** 

>

| Search      | Reset Filter                                              |                                   |               |                               |
|-------------|-----------------------------------------------------------|-----------------------------------|---------------|-------------------------------|
| Actions     |                                                           | •                                 | 354 records f | ound ( <b>2</b> selected )    |
| Actions     |                                                           |                                   |               |                               |
| Delete      |                                                           |                                   | Status        | Title                         |
| Approve fo  | itus<br>ar All Store Views                                |                                   |               |                               |
| Approve fo  | or All Store Views within t<br>or All Store Views Where F | he Website<br>Product is Assigned | •             |                               |
|             |                                                           |                                   |               |                               |
| <b>~</b>    | 364                                                       | Apr 28, 2022, 7:59:03 PM          | Pending       | Test                          |
| <b>&gt;</b> | 363                                                       | Jun 23, 2021, 7:41:54 AM          | Pending       | Order by SKU Jet              |
|             | 360                                                       | Feb 18, 2020,<br>12:54:12 PM      | Approved      | Spacious, but not rly durable |

**Delete** - use this action to delete reviews (for example, spam, offensive or false reviews).

Update Status - use this action to update the paricular reviews' statuses.

**Approve for All Store Views** - choose this option to approve reviews for all store views and on all websites.

**Approve for All Store Views within the Website** - use this action to approve review from all the store views within the website from which the review was sent.

**Approve for All Store Views Where Product is Assigned** - choose this action to approve a review on all store views where the reviewed product is assigned.

### **Edit Review**

Select a pending review to approve it in the **Status** field.

| Review Details    |   |                                                                                                    |            |                    |
|-------------------|---|----------------------------------------------------------------------------------------------------|------------|--------------------|
| Product           |   | Bolo Sport Watch                                                                                              |            |                    |
| Author            |   | Veronica Costello (roni_cost@example.com)                                                                     |            |                    |
| Summary Rating    |   | ****                                                                                                    |            |                    |
| Detailed Rating   | * | Rating<br>Price                                                                                               | * *<br>* * | * * * *<br>* * * * |
|                   |   | Quality                                                                                                    | **         | ****               |
| Status            | * | Approved                                                                                                    | •          |                    |
| Nickname          | * | Veronica                                                                                                    |            |                    |
| Summary of Review | * | Pretty good valu                                                                                              | e          |                    |
| Review            | * | I have purchased this watch for my sister's 23rd recently. Wish it was a bit cheaper, though quality is fine. |            |                    |

In the **Customer Images** field, you can remove the images that you believe are inappropriate.

In the **Verified Buyer** field, check if shoppers actually purchased the product they are reviewing.

In the **Helpfulness** field, you can check the number of people who find a review helpful or unhelpful.

| l recommend this product | Yes                                                  |
|--------------------------|------------------------------------------------------|
| Customer Images          |                                                      |
|                          | Remove                                               |
| Verified Buyer           | Yes<br>A client who already purchased the product.   |
| Helpfulness              | 1 people found this helpful; 0 found this unhelpful. |
| Advantages               | convenient & functional                              |
| Disadvantages            | too heavy                                            |

#### A front-end sample of pros & cons (advantages & disadvantages).

I was wearing this through the fall of 2017 - it was rathe r comfortable, but I would prefer to have it with more p roper material.

🖶 convenient & functional 🛛 😑 too heavy

**Admin Answer Section** - Respond to customers' reviews right from this form. A comment is editable. A comment will be displayed right under the customer's review.

By setting the **Show Admin's Comment in Customer Account Only** to *Yes* you can reply to each review in private. The Admin comment will be visible only in the Customer Account under the 'My Product Reviews' tab. If this option is set to *Default*, the Admin comment will be published as set in module's General settings.

#### Admin Answer Section

| Answer                                           | Hi Veronica, it's a pleasure to hear you've enjoyed your<br>purchase. Check for our sales and promos in advance<br>example.com/sales |  |  |
|--------------------------------------------------|----------------------------------------------------------------------------------------------------|--|--|
| Send to Customer                                 |                                                                                                    |  |  |
| Show Admin's Comment in<br>Customer Account Only | Yes  Use Default Config No Yes                                                                                                    |  |  |

# Ratings

To add and manage additional star ratings, go to **Admin Panel** → **Stores** → **Attributes** → **Ratings** 

| Ratings                 |                   |              | Q 💄 admin 🗸   |
|-------------------------|-------------------|--------------|---------------|
|                         |                   | A            | dd New Rating |
| Search <mark>Res</mark> | et Filter 4 recor | ds found     | 1 of 1 >      |
| ID                      | Rating            | ↓ Sort Order | Is Active     |
|                         |                   |              | •             |
| 3                       | Price             | 2            | Active        |
| 1                       | Quality           | 3            | Active        |
| 4                       | Rating            | 1            | Active        |
| 2                       | Value             | 0            | Active        |

# **Customers' Product Reviews**

Each customer can find all provided reviews in the special section of its account:

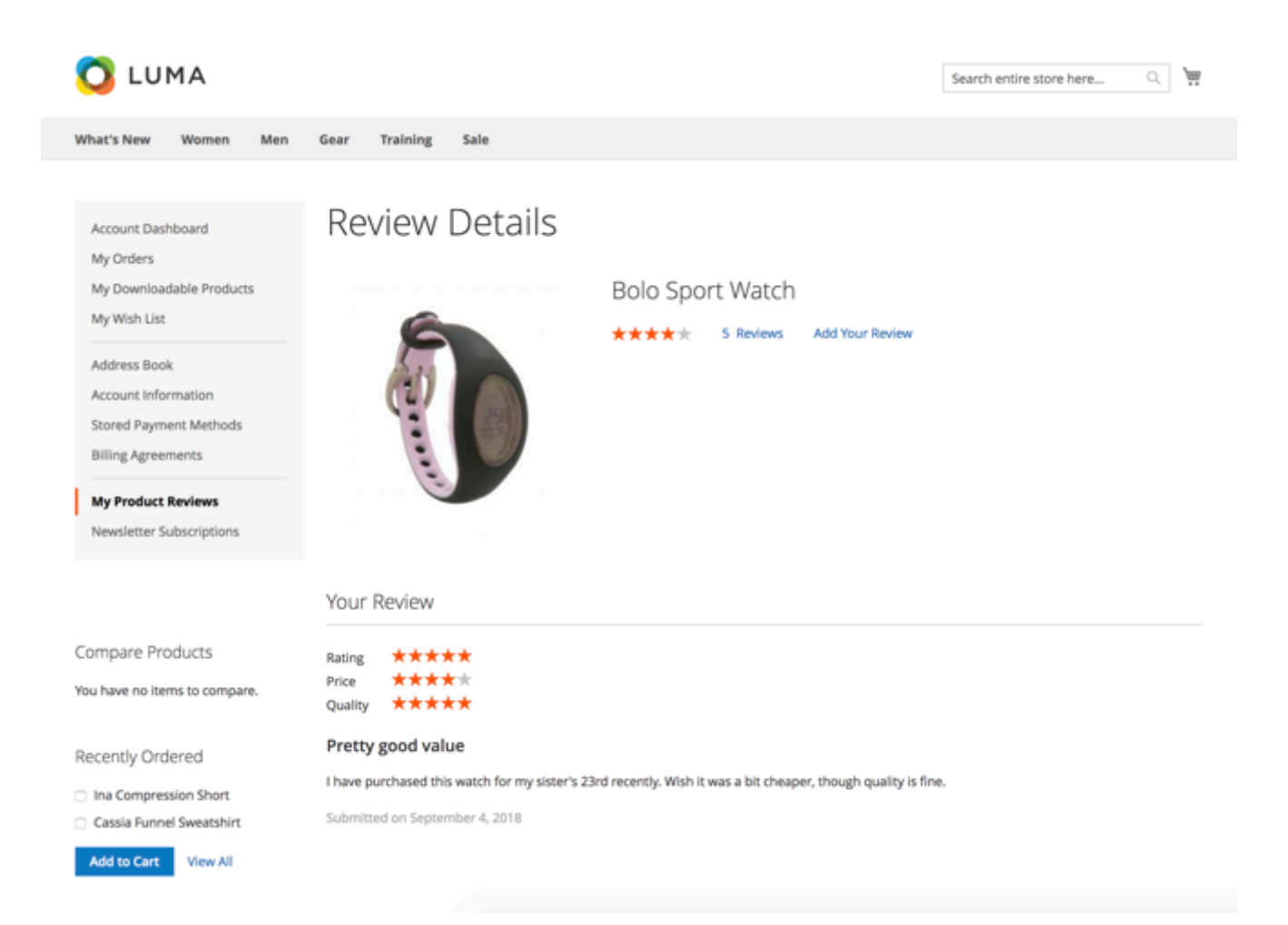

Customers can see all the reviews with accompanying data in their accounts on the **My Product Reviews** tab.

| Account Dashboard<br>My Orders                                                      | My F    | Product F        | Reviews |                                            |               |
|-------------------------------------------------------------------------------------|---------|------------------|---------|--------------------------------------------|---------------|
| My Downloadable Products                                                            | Created | Product Name     | Rating  | Review                                     |               |
| My Wish List                                                                        | 9/4/18  | Bolo Sport Watch | ****    | I have purchased this watch for my sister' | See Details   |
| Address Book<br>Account Information<br>Stored Payment Methods<br>Billing Agreements | 1 Item  |                  |         | Show                                       | 10 v per page |
| My Product Reviews<br>Newsletter Subscriptions                                      |         |                  |         |                                            |               |

# Add Widget With Product Reviews

Show catchy blocks with reviews on any store page to attract customers' attention to certain products. Please, go to **Content**  $\rightarrow$  **Widgets**  $\rightarrow$  **Add Widget** button.

#### On the Storefront Properties tab:

# Widgets

|                       | ← Back Reset Save and Continue Edit Save                                                               |  |  |  |
|-----------------------|----------------------------------------------------------------------------------------------------|--|--|--|
| WIDGET                | Storefront Properties                                                                                  |  |  |  |
| Storefront Properties | Type Catalog Advanced Reviews 💌                                                                        |  |  |  |
| Widget Options        | Design<br>Package/Theme Magento Luma                                                                   |  |  |  |
|                       | Widget Title * Product Reviews                                                                         |  |  |  |
|                       | Assign to Store<br>Views * All Store Views<br>Main Website Store<br>Default Store View<br>Sort Order 0 |  |  |  |
|                       | Layout Updates                                                                                         |  |  |  |
|                       | Display on All Pages 🔹                                                                                 |  |  |  |
|                       | Container Template<br>Main Content Top  Review Grid Template                                           |  |  |  |
|                       | Add Layout Update                                                                                      |  |  |  |

• Type - choose the Catalog Advanced Reviews widget type.

- **Design Package/Theme** choose the appropriate theme.
- Widget Title specify the widget title.
- Assign to Store Views select store views to show the widget to.
- Sort Order sort the priority for the widget display in the same container.
- **Display on** choose a container in which you want to display the widget.

#### On the Widget Options tab:

| WIDGET                  | Widget Options                                                           |                                                      |
|-------------------------|--------------------------------------------------------------------------|------------------------------------------------------|
| Storefront Properties 🖌 | Header                                                                   | See our top-rated products' reviews                  |
| Widget Options          | Number of<br>Reviews to Show                                             | 15<br>The number of reviews is set to 10 by default. |
|                         | Reviews from<br>Current Category<br>Only                                 | No  Vise on Categories.                              |
|                         | Reviews of<br>Products which<br>belong to the<br>Same Categories<br>Only | No  Vuse on Products.                                |
|                         | Reviews Type                                                             | Random 💌                                             |
|                         | Do not Display<br>Reviews with<br>Average Rating<br>less than            | 4                                                    |
|                         | Enable Slider                                                            | Yes 💌                                                |

- **Header** specify the header for a product review block.
- Number of Reviews to Show define the number of reviews to show in a block.
- Reviews from Current Category Only choose if the product reviews in a block should be for products from the current category only.
- **Reviews of Products Which belong to the Same Categories Only** set to **yes** if you want to display reviews for Shoes category when a customer browsing the Shoes, and show reviews for Tops when looking in the Tops category.
- Reviews Type select the reviews type: show either recent or random reviews.
- Do not Display Reviews with Average Rating less than specify the minimal rating for reviews to be displayed.
- Enable Slider set to Yes to enable slider.

If you have Magento 2.3 Page Builder module installed, add product reviews widget to any store page with Magento Page Builder drag-and-drop.To make it compatible, install the additional package with **composer require amasty/advanced-reviews-page-builder** command.

## <u>a</u>masty

Here's how the product reviews block displays on the frontend:

#### 1. With slider:

See our top-rated products' reviews

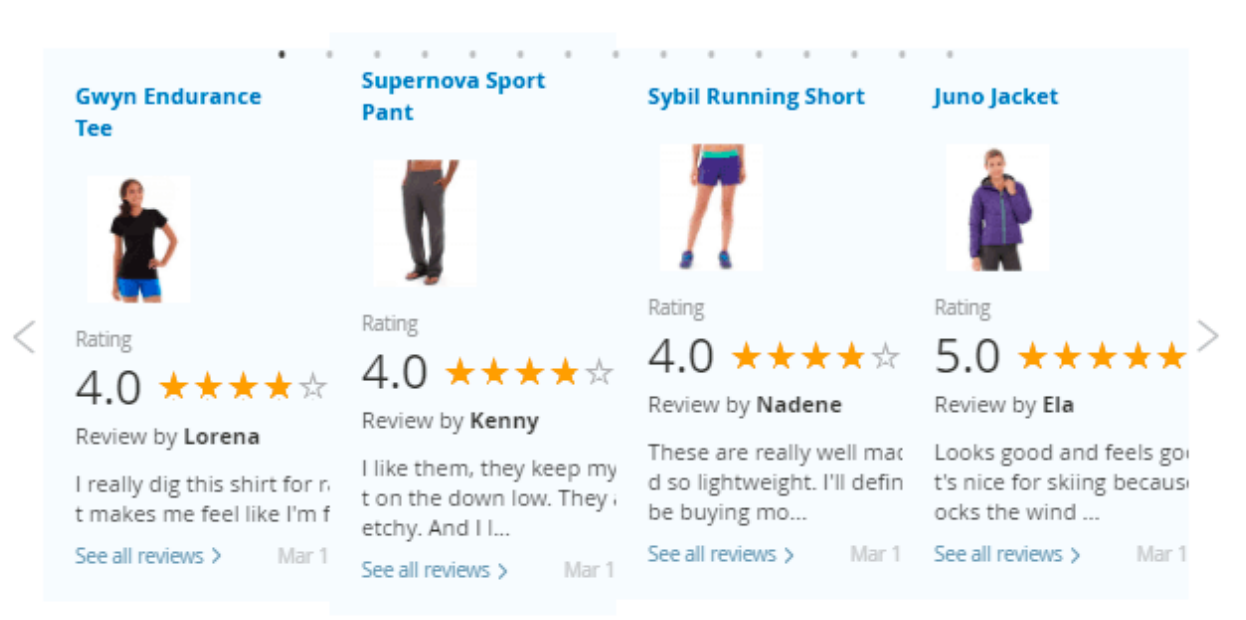

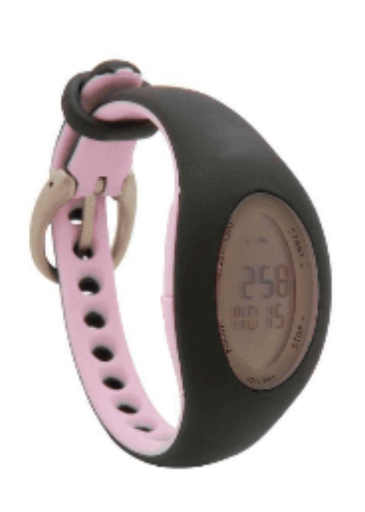

Bolo Sport Watch

★★★★★ 5 Reviews Add Your Review

> IN STOCK SKU#: 24-WG01

| Qty |   |  |
|-----|---|--|
|     | 1 |  |

C

Add to Cart

\$49.00

2. Without slider:

#### See our top-rated products' reviews

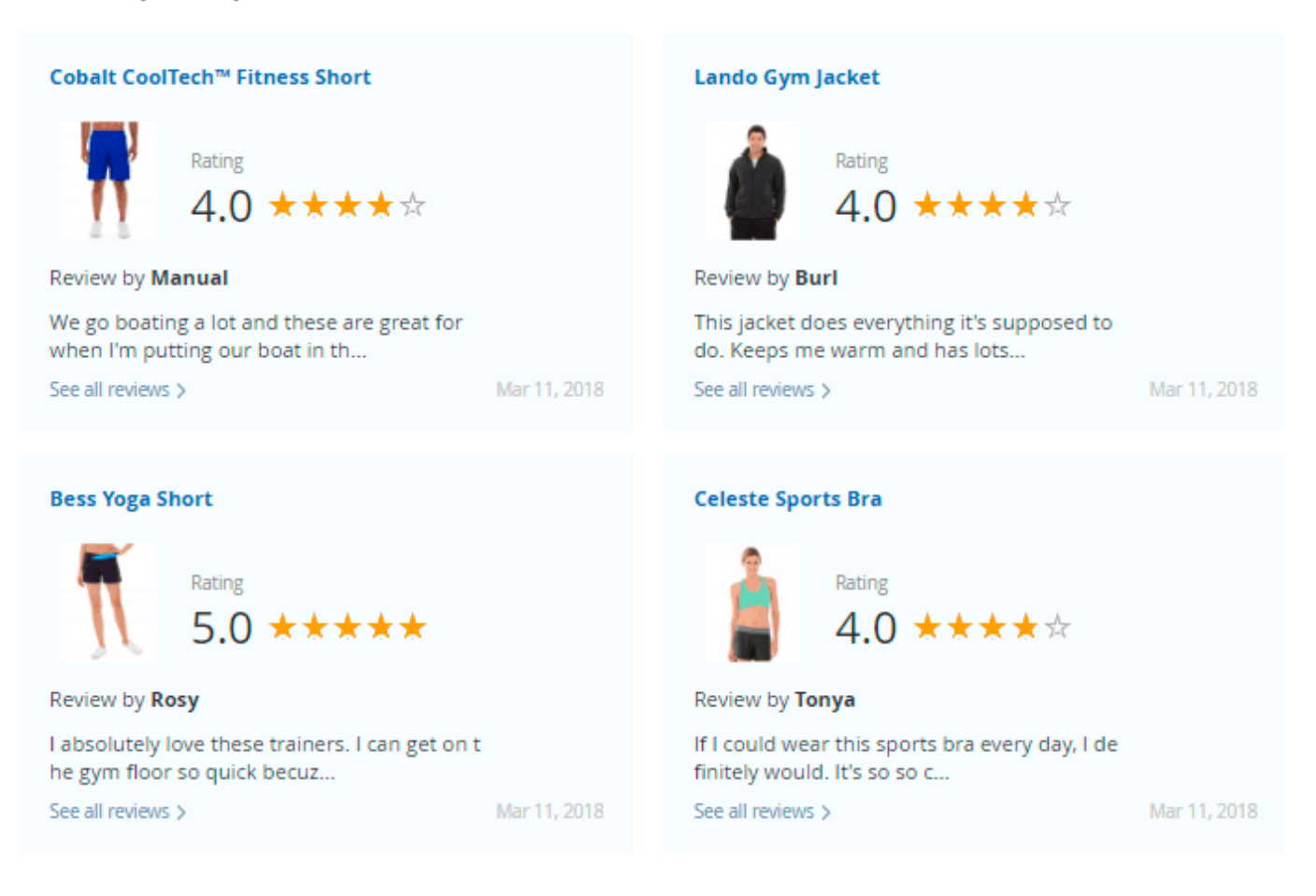

# Bolo Sport Watch

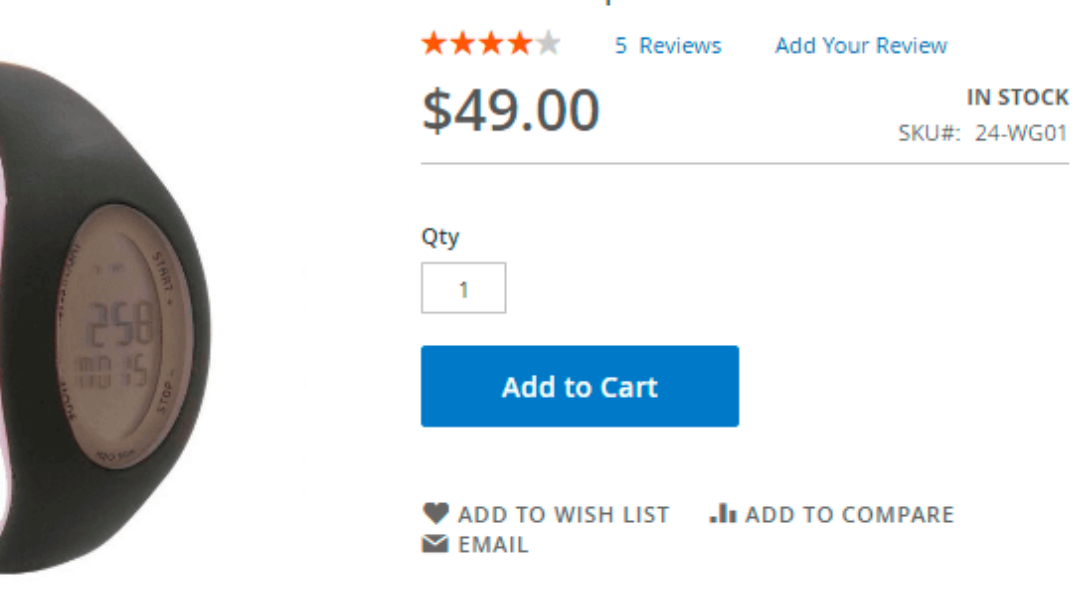

Encourage your customers to leave more reviews with **Reward Points** extension for Magento 2. Grant bonus points for reviews and increase customer retention rates.

# Add Product Review Summary Widget

Attract customers' attention to specific products to promote them. Display a Reviews Summary widget on pages of your web-store to show reviews for the selected product(s). To configure the Review Summary, please go to the **Content**  $\rightarrow$  **Widgets**  $\rightarrow$  **Add Widget** button.

Then, select the **Amasty Advanced Reviews: Product's Review Summary** widget type and your Design theme. Press on the **Continue** button.

| Туре                    | Amasty Advanced Reviews: Product's Review Summary 🔻 |    |
|-------------------------|-----------------------------------------------------|----|
| Design<br>Package/Theme | Magento Luma 💌                                      |    |
| Widget Title 🔺          | Fusion Backpack review summary                      |    |
| ssign to Store Views 🔹  | All Store Views                                     | ?  |
|                         | Main Website                                        |    |
|                         | Default Store View                                  |    |
|                         |                                                     | 1/ |
|                         |                                                     |    |

First, start from setting up options in the **Storefront Properties** tab.

As you've already set up the **Type** and **Design Package/Theme** configs on the previous step, they are greyed out.

Widget Title - enter an easy-to-read widget title, that will be visible only on the backend.

Assign to Store Views - choose, in which store views the widget will be shown.

Sort order - sort the priority for the widget display in the same container.

## <u>a</u>masty

## Layout Updates

| Display on Anchor Categ                                | gories 💌                        |                                           | Ŵ |
|--------------------------------------------------------|---------------------------------|-------------------------------------------|---|
| Categories<br>All<br>Specific Categories<br>4,16,14,10 | Container<br>Main Content Area  | Template<br>Please Select Container First |   |
| Display on All Product Ty                              | /pes 👻                          |                                           | Ŵ |
| Products<br>All<br>Specific Products                   | Container<br>Main Content Aside | Template<br>Please Select Container First |   |
| Add Layout Update                                      |                                 |                                           |   |

Then, in the **Layout Updates** block below, you can precisely configure, where the Review Summary widget will be placed. To add new placement, press the **Add Layout Update** button.

| Widget Options               |                                                  |
|------------------------------|--------------------------------------------------|
| Product *                    | Fusion Backpack                                  |
|                              | Select Product                                   |
| Header                       | See what our clients think about Fusion Backpack |
| Number of Reviews<br>to Show | 2<br>Leave empty to show all product's reviews.  |
| Show Reviews as              | List 💌                                           |
| Number of Reviews * per Page | 2                                                |

To adjust other specs for Review Summary widget, go to the **Widget Options** tab.

**Product** - click the **Select Product** button to select the required product in the pop-up.

**Header** - enter the title of the Review Summary widget, which will be visible for customers on the frontend.

**Number of Reviews to Show** - add the number of reviews that will be available to display in the widget.

Show reviews as - choose whether you want to display review's summary as List or Slider.

**Number of reviews per Page** - add the number of reviews you want to be visible simultaneously. The setting only appears if the *Show Reviews As* is set to *List*.

This is the frontend example of Product's Review Summary, configured as shown in screenshots above.

## <u>a</u>masty

See what our clients think about Fusion Backpack

| -0-2                       | Herb<br>Mar 11, 2018 | I've had this thing for<br>really long                                                          | 3 people found<br>this helpful               |
|----------------------------|----------------------|-------------------------------------------------------------------------------------------------|----------------------------------------------|
| 1 Alexandre                |                      | ****                                                                                            |                                              |
|                            |                      | I've had this thing for a really<br>rely shows any signs of wear<br>big, too! I'<br>Show more > | long time and it ba<br>and tear. It's really |
| 4.0 *****                  |                      | Was this review helpful?                                                                        | Ψ1.                                          |
| * 5 25% (1)<br>* 4 50% (2) | Craig                | Decent bag 2 pe                                                                                 | ople found this helpful                      |
| * 3 25% (1)                | Mar 11, 2018         | ***                                                                                             |                                              |
| * 2 0% (1)<br>* 1 0% (0)   |                      | Decent bag. I keep my stuff in<br>e gym. It's nice and roomy. I v<br>ophisticated design, thoug | it for work and th<br>vish it had a more s   |
| Review Now                 |                      | Show more >                                                                                     |                                              |
| See All Reviews            |                      | Was this review helpful?                                                                        | щ о                                          |

# **Cron Tasks List**

Easily check cron performance by monitoring all existing cron tasks in one place. Please, go to **System**  $\rightarrow$  **Cron Tasks List**.

33/65

| Cro                                                                                                    | n Ta    | sks List                                    |         |                         |                         |                         |                         |  |  |  |
|----------------------------------------------------------------------------------------------------|---------|---------------------------------------------|---------|-------------------------|-------------------------|-------------------------|-------------------------|--|--|--|
|                                                                                                    |         |                                             |         |                         |                         |                         | Run Cron                |  |  |  |
| Efficiently track and manage all cron tasks running in the website background with Magento 2 Cron Scheduler extension. Visit page |         |                                             |         |                         |                         |                         |                         |  |  |  |
| 0                                                                                                    | Last Cr | ron Activity: 31 seconds ago                |         |                         |                         |                         |                         |  |  |  |
|                                                                                                    |         |                                             |         |                         | <b>T</b> Filt           | ters 💿 Default Vie      | w 👻 🏠 Columns 👻         |  |  |  |
| Action                                                                                                    | ns      | ▼ 311 records found                         |         |                         | 20                      | ▼ per page <            | 1 of 16 >               |  |  |  |
|                                                                                                    | ID      | Job Code                                    | Status  | Created At              | Scheduled At            | Executed At             | Finished At             |  |  |  |
|                                                                                                    | 240     | captcha_delete_expired_images               | PENDING | Apr 12, 2019 1:18:45 PM | Apr 12, 2019 1:20:00 PM |                         |                         |  |  |  |
|                                                                                                    | 241     | captcha_delete_expired_images               | PENDING | Apr 12, 2019 1:18:45 PM | Apr 12, 2019 1:30:00 PM |                         |                         |  |  |  |
|                                                                                                    | 239     | captcha_delete_old_attempts                 | PENDING | Apr 12, 2019 1:18:45 PM | Apr 12, 2019 1:30:00 PM |                         |                         |  |  |  |
|                                                                                                    | 41      | catalog_product_attribute_value_synchronize | PENDING | Apr 12, 2019 1:18:45 PM | Apr 12, 2019 1:20:00 PM |                         |                         |  |  |  |
|                                                                                                    | 42      | catalog_product_attribute_value_synchronize | PENDING | Apr 12, 2019 1:18:45 PM | Apr 12, 2019 1:25:00 PM |                         |                         |  |  |  |
|                                                                                                    | 43      | catalog_product_attribute_value_synchronize | PENDING | Apr 12, 2019 1:18:45 PM | Apr 12, 2019 1:30:00 PM |                         |                         |  |  |  |
|                                                                                                    | 44      | catalog_product_attribute_value_synchronize | PENDING | Apr 12, 2019 1:18:45 PM | Apr 12, 2019 1:35:00 PM |                         |                         |  |  |  |
|                                                                                                    | 21      | catalog_product_frontend_actions_flush      | SUCCESS | Apr 12, 2019 1:18:45 PM | Apr 12, 2019 1:18:00 PM | Apr 12, 2019 1:18:51 PM | Apr 12, 2019 1:18:51 PM |  |  |  |
|                                                                                                    | 22      | catalog_product_frontend_actions_flush      | SUCCESS | Apr 12, 2019 1:18:45 PM | Apr 12, 2019 1:19:00 PM | Apr 12, 2019 1:19:02 PM | Apr 12, 2019 1:19:02 PM |  |  |  |
|                                                                                                    | 23      | catalog_product_frontend_actions_flush      | PENDING | Apr 12, 2019 1:18:45 PM | Apr 12, 2019 1:20:00 PM |                         |                         |  |  |  |
|                                                                                                    | 24      | catalog_product_frontend_actions_flush      | PENDING | Apr 12, 2019 1:18:45 PM | Apr 12, 2019 1:21:00 PM |                         |                         |  |  |  |

Here, you can see all the existing cron tasks and their statuses. Run cron tasks and generate their schedule by clicking the 'Run Cron' button. Also, delete tasks in bulk, apply filtering and sorting options when it is needed.

# **Invisible Captcha Settings**

To get the access to the 'Invisible Captcha' settings please go to **Stores**  $\rightarrow$  **Configuration**  $\rightarrow$  **Amasty** extensions  $\rightarrow$  **Google Invisible Captcha** and expand the **General Settings** section.

 $\odot$ 

#### General Settings

| Enable invisible captcha<br>[store view] | Yes 💌                                                                                                    |  |  |  |  |  |
|------------------------------------------|----------------------------------------------------------------------------------------------------|--|--|--|--|--|
| Site key                                 | 6LftZUUUAAAAAIG88-GenZ-p6GN-xFR4affZx08h                                                                                                    |  |  |  |  |  |
| [store view]                             | You can generate site key here                                                                                                    |  |  |  |  |  |
| Secret key                               | 6LftZUUUAAAAAPo4Rsx8ysNmfXZFAKwWcMhS7kQ                                                                                                    |  |  |  |  |  |
| [store view]                             | You can generate secret key here                                                                                                    |  |  |  |  |  |
| Language<br>[store view]                 | en<br>Please leave empty to allow Google to detect a language of<br>user agent or please set needed value from the following list<br>of languages |  |  |  |  |  |

Choose **Yes** to enable invisible reCaptcha on your website.

To get the **Site key** and **Secret key** click the link.

Then, set the name, select the **Invisible reCAPTCHA** option, define the domain of your website, tick the **Terms of use** checkbox and press the **Register** button.

#### Label

My example.com

# Choose the type of reCAPTCHA ⑦

) reCAPTCHA V2

Validate users with the "I'm not a robot" checkbox.

Invisible reCAPTCHA

Validate users in the background.

reCAPTCHA Android

Validate users in your android app.

## Domains

(one per line)

| example.com                                                                                                    |                   |
|----------------------------------------------------------------------------------------------------|-------------------|
|                                                                                                    |                   |
| Accept the reCAPTCHA Terms of Service.                                                                                                    |                   |
| You agree to explicitly inform visitors to your site that you have implemented the Invisible reCAPTO<br>your site and that their use of the Invisible reCAPTCHA is subject to the Google Privacy Policy and<br>of Use. | CHA on<br>d Terms |
| By accessing or using the reCAPTCHA APIs, you agree to the Google APIs Terms of Use, and to<br>Additional Terms below. Please read and understand all applicable terms and policies before acce<br>APIs.               | the<br>essing the |
| ▶ reCAPTCHA Terms of Service                                                                                                    |                   |
| A Send elerts to owners (2)                                                                                                    | Declator          |

Copy keys from this page:

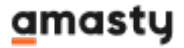

O Adding reCAPTCHA to your site

| Keys                                                                                                    |                                                                                |                                                                                                    |
|----------------------------------------------------------------------------------------------------|--------------------------------------------------------------------------------|----------------------------------------------------------------------------------------------------|
| Site key<br>Use this in the HTML code your si                                                              | le serves to users.                                                            | Secret key<br>Use this for communication between your site and Google. Be sure to keep it a secret.                      |
| 6Lf5mx0UAAAAAEliXTF                                                                                        | ynJDRa-ugeQ7pwhjM0yE2                                                          | 6Lf5mx0UAAAAAM5s8_HA4-BGdm77qP590ZNu3Cog                                                                                 |
| itep 1: Client side integratio                                                                             | n                                                                              |                                                                                                    |
| Paste this snippet before the                                                                              | closing  tag on your HTML ter                                                  | mplate:                                                                                                    |
| <script src="https:&lt;/td&gt;&lt;td&gt;//wnw.google.com/recaptcha/ap&lt;/td&gt;&lt;td&gt;pi.js"></script> |                                                                                |                                                                                                    |
| Paste this snippet at the end the result.                                                                  | i of the <form> to create a button prote-</form>                               | cted by the Invisible reCAPTCHA. You will need to create a callback function to hand                                     |
| <button<br>class="g-recapto<br/>data-sitekey="61<br/>data-callback="Y<br/>Submit<br/></button<br>          | ha"<br>f5mxOUAAAAE1iXTFynJDRa-ugeQ<br>ourOnSubmitFn">                          | 7pwhjM0yE2"                                                                                                    |
| The Invisible reCAPTCHA de                                                                                 | ocumentation site provides more details                                        | s and advanced configuration options.                                                                                    |
| Step 2: Server side integration                                                                            | un                                                                             |                                                                                                    |
| When your users submit the<br>order to check whether Goog                                                  | form where you integrated reCAPTCHA<br>gle has verified that user, send a POST | A, you'll get as part of the payload a string with the name "g-recaptcha-response". In<br>request with these parameters: |
| URL: https://www.google.com                                                                                | m/recaptcha/api/siteverify                                                     |                                                                                                    |
| an and (maximal)                                                                                           | CL (5                                                                          | DO477-D000781-00                                                                                                    |

Next, you can specify the **Language** of the Google Invisible reCaptcha that will be used for all users instead of their browsers' preferences. You can see the list of the available languages here.

# **Invisible Captcha for Amasty Extensions**

| Invisible Captcha for Amasty Extensions |                                                                                                    |                                            |  |  |  |  |
|-----------------------------------------|----------------------------------------------------------------------------------------------------|--------------------------------------------|--|--|--|--|
| Custom Form                             | Not Installed                                                                                                    | •                                          |  |  |  |  |
| [2role view]                            | Create customizable forms to collect add<br>about your customers and view the recei-<br>admin panel. Learn more. | ditional information<br>ived data from the |  |  |  |  |

In this section, you can enable or disable the Google Invisible reCaptcha for supported Amasty modules. Choose **Yes** to enable the Captcha for the extension or **No** to disable it. Please note that you will get the **Not Installed** status when you do not have the appropriate extension.

 $\bigcirc$ 

# **Advanced Settings**

To add Google Invisible reCaptcha to any custom form on your website please go to the Advanced

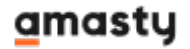

Settings section.

In the **Urls to enable** field, you need to put the URL where a form is sent.

Note! It's not the URL where your form is located.

37/65

For example, you would like to add a Google reCAPTCHA to a registration form. This is how to get the URL:

- 1. Go to the registration form page.
- 2. Fill in the form.
- 3. Open the 'Inspect' window, and then the 'Network' tab.

#### **CREATE AN ACCOUNT**

| Personal Information                                                                            |                                                                                                    |                     |
|-------------------------------------------------------------------------------------------------|----------------------------------------------------------------------------------------------------|---------------------|
| First Name*                                                                                     | Last Name*                                                                                                    |                     |
| Sam                                                                                             | Johnson                                                                                                    |                     |
| Email Address*                                                                                  |                                                                                                    |                     |
| sam.johnson@example.com                                                                         |                                                                                                    |                     |
| Sign Up for Newsletter                                                                          |                                                                                                    |                     |
| Login Information                                                                               |                                                                                                    |                     |
| Password*                                                                                       | Confirm Password*                                                                                                    |                     |
| ••••••                                                                                          | ••••••                                                                                                    |                     |
| R     ①     Elements     Console     Sources       ●     Q     ■     Q     Views     IIII     N | Network Timeline Profiles Application Security Audits Preserve log Disable cache Offline No throttling                                                                                                    |                     |
| Filter Danay - Hida                                                                             | data LIDI z MUD IC CCC two Media South Day WC Manifest Other                                                                                                    |                     |
| 50000 ms 100000 ms 150000 ms                                                                    | 200000 ms 250000 ms 300000 ms 400000 ms                                                                                                    | 450000 ms 500000 ms |
| Name                                                                                            |                                                                                                    | Status              |
| 17497063?m=704855281&page-url=https%3A                                                          | %2F%2Famasty.com%2Fcustomer%2Faccount%2Fcreate%2F8cwmode=08cwv-type=08cwv-hl                                                                                                    | 200                 |
| 17497063?m=504274536&page-url=https%3A                                                          | %2F%2Famasty.com%2Fcustomer%2Faccount%2Fcreate%2F&wmode=0&wv-type=0&wv-hi                                                                                                    | 200                 |
| 17497063?m=1013916274&page-url=https%3                                                          | A%2F%2Famasty.com%2Fcustomer%2Faccount%2Fcreate%2F8cwmode=08cwv-type=08cwv-h                                                                                                    | 200                 |
|                                                                                                 | the second second s |                     |

4. After submitting the form you need to find a request with **POST** in the 'Method' column and **302** Status.

|        |                                  |                       |         |          |          |              |            |                                |           |         | IOTO    |            |
|--------|----------------------------------|-----------------------|---------|----------|----------|--------------|------------|--------------------------------|-----------|---------|---------|------------|
| R      | Ele                              | ements                | Cons    | sole !   | Sources  | Network      | Timeline   | Profiles                       | Applica   | ation   | Sec     | urity      |
| ٠      |                                  | 7                     | View:   | 18 7     |          | Preserve log | 🗷 Disable  | cache 🗌 🗔                      | Offline   | Not     | hrott   | ling       |
| Filter | -                                |                       | R       | Regex (  | 🗌 Hide d | ata URLs All | XHR JS     | CSS Img                        | Media     | Font    | Doc     | WS         |
|        | 1000 ms                          | 20                    | 000 ms  | 3        | 3000 ms  | 4000 ms<br>  | 5000       | ms                             | 6000 ms   |         | 7000    | ms         |
|        |                                  |                       |         |          |          |              |            |                                |           |         |         |            |
| Name   |                                  |                       |         |          | Method   | Status       | Туре       | Initiator                      |           |         |         |            |
|        | <b>index/</b><br>/default/cu     | istomer/a             | account |          | GET      | 200<br>OK    | document   | <u>/default/cu</u><br>Redirect | istomer/a | account | t/creat | <u>e</u>   |
|        | createpost<br>/default/cu        | /<br>istomer/a        | account | :        | POST     | 302<br>Found | text/html  | <u>/default/cu</u><br>Script   | istomer/a | account | t/creat | <u>:e/</u> |
| CSS    | <b>front.css</b><br>/skin/front  | end/base              | e/defau | lt/css   | GET      | 200<br>OK    | stylesheet | <u>(index)</u><br>Parser       |           |         |         |            |
| CSS    | <b>rating.css</b><br>/skin/front | end/base              | e/defau | lt/css   | GET      | 200<br>OK    | stylesheet | <u>(index)</u><br>Parser       |           |         |         |            |
| CSS    | amfinder.cs<br>/skin/front       | <b>ss</b><br>end/base | e/defau | lt/css   | GET      | 200<br>OK    | stylesheet | <u>(index)</u><br>Parser       |           |         |         |            |
| CSS    | styles.css                       | and/hace              | /doFau  | kleer le | GET      | 200          | stylesheet | (index)                        |           |         |         |            |

5. Click on this request and in the **'Headers'** tab find a **'Request URL'**. Copy the path from the URL (in our example it is **customer/account/createpost/**).

| 05/15 06:07                                 | 39/65                                                                    |                   |                                                                |                                                                  |                                                            | Guide for A                                          | Advanced Prod          | uct Reviews fo | or Ma |
|---------------------------------------------|--------------------------------------------------------------------------|-------------------|----------------------------------------------------------------|------------------------------------------------------------------|------------------------------------------------------------|------------------------------------------------------|------------------------|----------------|-------|
| R D                                         | Elements Cor                                                             | sole Sou          | urces N                                                        | etwork                                                           | Timeline                                                   | Profiles                                             | Application            | Security       | A     |
|                                             | 🛛 🍟 🛛 View:                                                              | $\approx \infty$  | 🗌 Pres                                                         | erve log                                                         | 🕑 Disable                                                  | cache 🛛 🗍                                            | Offline No             | o throttling   |       |
| Filter                                      |                                                                          | Regex 🔲           | Hide data                                                      | URLs All                                                         | XHR JS                                                     | CSS Img                                              | Media Fon              | t Doc WS       | Ma    |
| 1000 m                                      | s 2000 ms                                                                | 300               | 0 ms                                                           | 4000 ms                                                          | 500                                                        | 0 ms                                                 | 6000 ms                | 7000 ms        |       |
| Name                                        |                                                                          | ×                 | Headers                                                        | Preview                                                          | Response                                                   | Cookies Tir                                          | ning                   |                |       |
| index/<br>/default<br>/default<br>/default  | t/customer/accoun<br>ost/<br>t/customer/accoun<br>s<br>ontend/base/defat | t<br>t<br>ult/css | r General<br>Reques<br>Reques<br>Status (<br>Remote<br>Referre | t URL: htt<br>t Method:<br>Code: • 30<br>Address:<br>r Policy: n | ps://amast<br>POST<br>02 Found<br>104.156.50<br>0-referrer | ty.com, <mark>cus</mark><br>0.211:443<br>`-when-dowr | tomer/accoun<br>ngrade | t/createpos    | t/    |
| rating.c<br>/skin/fr<br>amfinde<br>/skin/fr | ss<br>ontend/base/defau<br>er.css<br>ontend/base/defau                   | ult/css           | Response<br>Cache-(<br>Connec<br>Conten                        | e Headers<br>Control: no<br>tion: keep<br>t-Type: te             | view so<br>-store, n<br>-alive<br>xt/html; d               | urce<br>o-cache, m<br>:harset=UTR                    | ust-revalida<br>F-8    | te             |       |
| styles.cs<br>/skin/fro                      | ss<br>ontend/base/defat<br>by.css                                        | ult/css 💌         | Date: T<br>Expires                                             | hu, 20 Ap<br>: Thu, 19<br>n: https:/                             | n 2017 08<br>Nov 1981                                      | :25:42 GMT<br>08:52:00 G<br>om/extupda               | MT<br>tes/account/     | /downloads/    |       |

6. Paste the URL in the **URLs to enable** field.

| Advanced Settings                                           |                                                                                                    | 6                   | ) |
|-------------------------------------------------------------|----------------------------------------------------------------------------------------------------|---------------------|---|
| Urls to enable<br>[store view]                              | customer/account/createpost<br>newsletter/subscriber/new<br>review/product/post<br>contact/index/post                                                                         | Use<br>system value |   |
|                                                             | For example: <b>customer/account/createpost</b><br>Each url must be on a new line<br>How to choose URL                                                                        |                     |   |
| Selectors for forms<br>[store view]                         | form[action*="customer/account/crea<br>tepost"]<br>form[action*="newsletter/subscriber/<br>new"]<br>form[action*="review/product/post"]<br>form[action*="contact/index/post"] | Use<br>system value |   |
|                                                             | form[action*="customer/account/createpost"]<br>Each selector must be on a new line                                                                                            |                     |   |
| Enable Invisible Captcha for<br>guests only<br>[store view] | Yes 🔻                                                                                                    |                     |   |
| IP whitelist<br>[store view]                                | 239.59.163.115<br>38.144.75.128<br>206.103.190.254<br>223.124.241.176<br>71.29.65.125                                                                                         | Use<br>system value |   |
|                                                             | Invisible Captcha will be disabled for the following<br>IP addresses<br>For example: <b>192.168.1.2</b><br>Each IP must be on a new line                                      |                     |   |

### In the **Selector for forms** field, you need to put a CSS selector of the form.

For example, this is how to get a CSS selector for 'Create an account' form:

1. Go to the  $\ensuremath{\textbf{Create}}$  an  $\ensuremath{\textbf{account}}$  page and open the  $\ensuremath{\textbf{Inspect}}$  window.

2. Find the HTML code of the form, click on the right mouse button and choose **Copy**  $\rightarrow$  **Copy** selector

Note! You should be 100% sure that the selector is unique. Otherwise, Google CAPTCHA would be added to all elements that have this selector name. Ask your developer to check it.

|                                                                                                    | Add attribute<br>Edit attribute<br>Edit as HTML<br>Copy | Login Information Password*                                        |
|----------------------------------------------------------------------------------------------------|---------------------------------------------------------|--------------------------------------------------------------------|
|                                                                                                    | Hide element<br>Delete element                          | Copy selector<br>Copy XPath<br>Cut element form#form-validate   12 |
| Elements C                                                                                                    | Expand all<br>Collapse all                              | Copy element<br>Paste element                                      |
| <pre>&gt; <noscript><!-- End Google Ta<br--><div class="wrappe&lt;/td&gt;&lt;td&gt;:active&lt;br&gt;:hover&lt;/td&gt;&lt;td&gt;&lt;/td&gt;&lt;/tr&gt;&lt;tr&gt;&lt;td&gt;&lt;pre&gt;&lt;div class=" page<="" td=""><td>:focus<br/>:visited</td><td></td></div></noscript></pre>                                                                                                    | :focus<br>:visited                                      |                                                                    |
| ▼ <div class="ma&lt;br&gt;▼&lt;div class=" u<br="">▼<div class="u&lt;br&gt;▼&lt;div class=" td="" u<=""><td>Scroll into view</td><td>"&gt;<br/>_</td></div></div>                                                                                                    | Scroll into view                                        | "><br>_                                                            |
| • Kuiv Clas     ► Kuiv Clas     ► Kuiv Clas     ► Kuiv Clas     ► Kuiv Clas     ► Kuiv Class     ► Kuiv Class     ► Kui | Break on  Ction="https://amasty.c                       | com/customer/account/createpost/" method="post" id="for            |

3. In our case the selector is **.customer-account-create .account-create form** and we add it to the **Selector for forms** field.

Don't forget to click on the 'Save' button after you add a CAPTCHA to all forms that you need.

The extension supports three forms by default. In case you don't need any of them, you can disable these forms manually.

# How to Check Invisible reCaptcha

When everything is set, it is important to check how reCaptcha works. Please, follow these steps:

- 1. Open the page which has a form protected by Google Invisible reCaptcha;
- 2. Open your browser console;
- 3. Choose to perform as any other browser or device;
- 4. Try submitting the form several times until Google shows you the reCaptcha test.

# **Reviews in Google search preview**

Let shoppers see the product star rating and the number of reviews right on the Google result page. This information will be automatically transferred to the Google results page.

This is how it will be displayed:

## <u>a</u>masty

| Google | Mag                                                             | Magento extensions snippets                                                                          |                                                                                       |                                                                                     |                                                                   |                                                                                             | ۹                                                                                                    |                       |
|--------|-----------------------------------------------------------------|----------------------------------------------------------------------------------------------------|---------------------------------------------------------------------------------------|-------------------------------------------------------------------------------------|-------------------------------------------------------------------|---------------------------------------------------------------------------------------------|----------------------------------------------------------------------------------------------------|-----------------------|
|        | All                                                             | Images                                                                                               | Videos                                                                                | News                                                                                | Maps                                                              | More                                                                                        | Settings                                                                                                    | Tools                 |
|        | About                                                           | t 246,000 res                                                                                        | ults (0.34 se                                                                         | conds)                                                                              |                                                                   |                                                                                             |                                                                                                    |                       |
|        | Mag<br>https:<br>+ + + +<br>This e<br>which<br>detaile<br>yours | Jento Rich<br>//amasty.col<br>*** Rating<br>extension is<br>a are used to<br>ed info in sea<br>site. | Magent<br>Magent<br>: 4.9 - 22 vot<br>also a part o<br>report users<br>irch results l | s - Micro<br>o 1 Extens<br>tes - \$79.00<br>f Magento<br>about addit<br>ets you seg | odata Ex<br>ions > SEC<br>SEO Toolki<br>tional webs<br>ment custo | tension by A<br>Optimization T<br>t. Rich snippets<br>ite information in<br>mers in advance | Amasty<br>Tools ▼<br>are Magento structured da<br>organic search. Displaying<br>and draw only relevant traff | ta,<br>more<br>fic to |

If you want to display a short product description and thus strengthen your SEO activity, take a look at our **Google Rich Snippets for Magento 2** extension.

# **API Methods**

API methods allow admin to get (or edit) product reviews from other systems such as ERP and CRM. This compatibility is available as a part of an active product subscription or support subscription.

The following methods are available:

- "/V1/amasty\_advancedreview/product/review/:reviewId" method="GET" to get the data about a particular review.
- "/V1/amasty\_advancedreview/product/reviews" method="GET" to get all reviews list
- "/V1/amasty\_advancedreview/product/reviews/by-product-id/:productId" method="GET" to get all reviews of a particular product
- "/V1/amasty\_advancedreview/product/reviews/by-customer-id/:customerId" method="GET"- to get all reviews of a particular customer
- "/V1/amasty\_advancedreview/product/review" method="POST" create a review
- "/V1/amasty\_advancedreview/product/review/:reviewId" method="PUT" change / update a review
- "/V1/amasty\_advancedreview/product/review/:reviewId" method="DELETE" delete a review

# **PRO: Discounts for Active Reviewers (Add-On)**

The improved extension functionality allows you to thank customers for leaving reviews by granting them flexibly adjusted discounts.

Can be enabled only after purchasing a **Discounts for Active Reviewers Add-On**.

With the add-on, you can create specific promotions based on Cart Price Rules for:

- active customers who review a lot;
- customers who reviewed particular product(s).

To enable the add-on, navigate to Stores  $\rightarrow$  Configuration  $\rightarrow$  Amasty Extensions  $\rightarrow$  Advanced Reviews  $\rightarrow$  Discounts for Active Reviewers tab and enable the functionality.

| Discounts for Active Reviewers |     |   |
|--------------------------------|-----|---|
| Enabled<br>[global]            | Yes | • |

Be aware, that disabling the **Discounts for Reviewers** functionality in configuration will not automatically disable all the rules, created with the add-on: each rule should be inactivated separately.

To create discount rules, go to Admin Panel  $\rightarrow$  Marketing  $\rightarrow$  Promotions  $\rightarrow$  Cart Price rules.

| Cart Price Rules Q 💄 admin 🗸              |             |              |           |        |                 |                       |
|-------------------------------------------|-------------|--------------|-----------|--------|-----------------|-----------------------|
|                                           |             |              |           |        | Add N           | ew Rule               |
| Search Reset F                            | ilter       |              |           |        |                 |                       |
| 6 records found                           |             | 20           | ▼ per pag | e <    | 1               | of 1 >                |
| Rule                                      | Coupon Code | Start        | End       | Status | Web Site        | Priority <sup>1</sup> |
|                                           |             | From 📰       | From 📰    | •      | •               |                       |
| \$4 Luma water bottle<br>(save 70%)       | H20         |              |           | Active | Main<br>Website | 0                     |
| Buy 3 tee shirts and get the 4th free     |             |              |           | Active | Main<br>Website | 0                     |
| Spend \$50 or more -<br>shipping is free! |             |              |           | Active | Main<br>Website | 0                     |
| 20% OFF Ever \$200-<br>plus purchase!*    |             |              |           | Active | Main<br>Website | 0                     |
| 10% discount for 5+<br>reviews            |             | Feb 18, 2020 |           | Active | Main<br>Website | 0                     |
| 3\$ discount for a review                 |             | Feb 18, 2020 |           | Active | Main<br>Website | 0                     |

## 'Quantity of Approved Reviews' Rule

To build loyalty among the most active reviewers, you can give discounts according to the quantity of approved reviews. For example, let's see how to grant discounts for more than 5 reviews left.

Click the Add New Rule button and go to the Rule Information tab.

| 10% discount for 5+ reviews Q 💶 |                                                |                 |                      |          |  |
|---------------------------------|------------------------------------------------|-----------------|----------------------|----------|--|
| ← Back                          | Delete                                         | Reset           | Save and Continue Ec | lit Save |  |
| Rule Information                |                                                |                 |                      |          |  |
| Rule Name *                     | 10% discoun                                    | t for 5+ review | S                    |          |  |
| Description                     | Leave more t                                   | than 5 reviews  | to get 10% off!      | //       |  |
| Active *                        | Ves 🚺                                          |                 |                      |          |  |
| Websites *                      | Main Website                                   | e 🕜             |                      |          |  |
| Customer Groups *               | NOT LOGGED<br>General<br>Wholesale<br>Retailer | D IN            |                      |          |  |
| Coupon *                        | Specific Coup<br>No Coupon<br>Specific Cou     | pon 💌<br>pon    |                      |          |  |
| Coupon Code *                   |                                                |                 |                      |          |  |
| Uses per Coupon                 | Use Auto (                                     | Seneration      |                      |          |  |
| Uses per Customer               | 5                                              |                 |                      |          |  |
| From                            | 02/18/2020                                     |                 |                      |          |  |
| Priority                        | 1                                              |                 |                      |          |  |
| Public In RSS Feed              | Yes                                            |                 |                      |          |  |

Rule Name - set the title of the rule that will be displayed on the rules grid.

**Description** - specify a short description of the rule if needed.

**Active** - choose *Yes/No* to enable or disable the rule.

Websites - select all or particular websites for which the rule should be applied.

**Customer Groups** - define customer groups for which the discount rule will be applicable.

The add-on discounts are available for the **registered customers** only.

**Coupon** - you can activate the coupon option and specify a particular coupon code (or generate it automatically) with the usage limit. Inactivate the option to apply discounts to cart automatically.

**Uses per Customer** - specify how many times the rule can be used by the same customer.

**From - To** - select the time period during which the rule will be active in case you want to make a temporary promo action. Leave empty to implement discount on a regular basis.

**Priority** - choose the priority among the other rules to set the order for rules application.

Public In RSS Feed - swipe to Yes to notify your subscribers about special promotions.

Expand the **Conditions** tab.

#### Conditions

#### Apply the rule only if the following conditions are met (leave blank for all products).

#### If ALL of these conditions are TRUE :

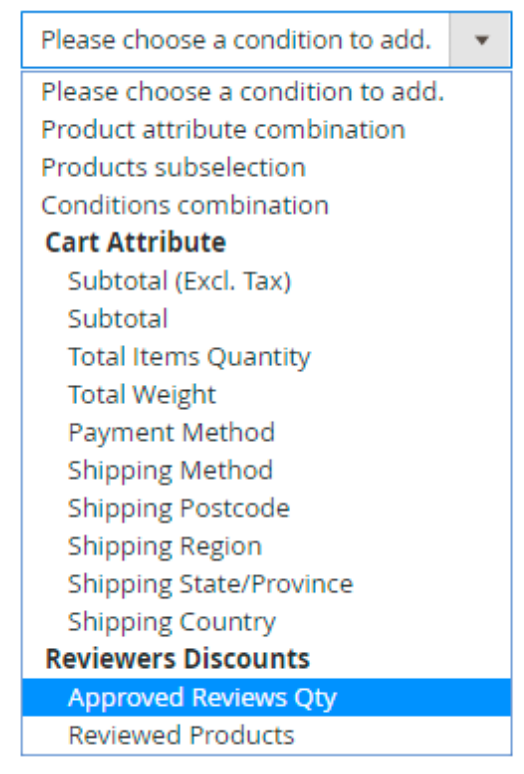

Scroll to the **Reviewers Discounts** tab and select the **Approved Reviews Qty** option.

#### Conditions

Apply the rule only if the following conditions are met (leave blank for all products).

| lf. | ALL of these conditions are TRUE :                  |                        |   |     |
|-----|-----------------------------------------------------|------------------------|---|-----|
|     | Quantity of approved reviews by Registered Customer | equals or greater than | • | 5 🎯 |
|     |                                                     | is                     |   |     |
|     | ۲                                                   | equals or greater than |   |     |
|     |                                                     | equals or less than    |   |     |
|     |                                                     | greater than           |   |     |
|     |                                                     | less than              |   |     |

Choose the required comparison type: in our case we want to grant discount for 5 and more left reviews, so the **equals or greater than** type is selected.

## <u>a</u>masty

#### In the last text filed specify the particular number of reviews.

#### Proceed to the **Actions** tab.

Actions 🧪

| Apply                                 | Percent of product price discount                       |                   |
|---------------------------------------|---------------------------------------------------------|-------------------|
|                                       | Percent of product price discount                       |                   |
|                                       | Fixed amount discount                                   |                   |
|                                       | Buy X get Y free (discount amount is Y)                 |                   |
|                                       |                                                         |                   |
| Discount Amount *                     | 10                                                      |                   |
| Maximum Qty Discount is<br>Applied To | 3                                                       |                   |
| Discount Qty Step (Buy X)             | 0                                                       |                   |
| Apply to Shipping Amount              | Yes Discount amount is applied to subtotal and shipping | amount separately |
| Discard subsequent rules              | No                                                      |                   |

With the add-on you may configure the following type of discounts:

- Percent of product price discount
- Fixed amount discount
- Fixed amount discount for whole cart
- Buy X get Y free (discount amount is Y)

**Discount Amount** - specify here the amount of the discount you would like to give. In our case, it's 10%. But keep in mind, that for the **Fixed amount discount**, for example, the value will be numerical.

**Maximum Qty Discount is Applied To** - set the maximum number of items to which the discount can be applied.

**Discount Qty Step (Buy X)** - provide a step by which a discount will be iterated. For example, if you set '2', the discount will be applied for every second product in the cart.

**Apply to Shipping Amount** - if *Yes*, the discount amount will be applied to subtotal and shipping amount separately. If *No*, it will be applied to subtotal only.

## <u>a</u>masty

**Discard subsequent rules** - enable this option to stop other rules with lower priorities if this rule is applied.

Finally, set the frontend discount title in the **Labels** tab.

#### Labels

Default Rule Label for All Store Views

For 5+ reviews!

Save the rule.

As a result, a registered customer who left more than 5 approved reviews will see the following discount in a shopping cart:

| Shopping         | Cart                  |          | Summary                                                     |            |  |
|------------------|-----------------------|----------|-------------------------------------------------------------|------------|--|
|                  |                       |          | Estimate Shipping and Tax                                   | ^          |  |
| Item             |                       | Subtotal | Enter your destination to get estimate.                     | a shipping |  |
|                  | Jade Yoga Jacket      | \$32.00  | Country                                                     |            |  |
|                  | Size: S               |          | United States                                               | ~          |  |
| 1 1              | Color: Gray           |          | State/Province                                              |            |  |
|                  |                       |          | Michigan 🗸                                                  |            |  |
| V 1 P            |                       |          | Zip/Postal Code                                             |            |  |
| Move to Wishlist |                       | 1        | 49628-7978                                                  |            |  |
|                  | Push It Messenger Bag | \$45.00  | Flat Rate<br>Fixed \$15.00<br>Best Way<br>Table Rate \$0.00 |            |  |
| Move to Wishlist |                       | 1        |                                                             |            |  |
| •                | Iris Workout Top      | \$29.00  | Subtotal                                                    | \$106.00   |  |
| 1                | Size: S               | [        | Discount (For 5+ reviews!)                                  | -\$10.60   |  |
|                  | Color: Red            |          | Тах                                                         | \$7.87     |  |
|                  |                       |          | Order Total                                                 | \$103.27   |  |
| Move to Wishlist |                       | 1        | Proceed to Chec                                             | kout       |  |
|                  |                       |          | Check Out with Multiple A                                   | Addresses  |  |

## 'Reviewed Products' Rule

With the add-on, you can also configure a rule, according to which a registered customer will get a discount for reviewing particular product(s).

Let's check an example of **3\$ discount for a review** rule.

# 3\$ discount for a review

| 3\$ discount for a review Q 1 admin                                    |           |  |  |  |  |
|------------------------------------------------------------------------|-----------|--|--|--|--|
| ← Back Delete Reset Save and Continue                                  | Edit Save |  |  |  |  |
| Rule Information                                                       |           |  |  |  |  |
| Rule Name * 3\$ discount for a review                                  |           |  |  |  |  |
| Description Review a product and get 3\$ discount!                     | //        |  |  |  |  |
| Active * 💽 Yes                                                         |           |  |  |  |  |
| Websites * Main Website                                                |           |  |  |  |  |
| Customer Groups * NOT LOGGED IN<br>General<br>Wholesale<br>Retailer    |           |  |  |  |  |
| Coupon * No Coupon -                                                   |           |  |  |  |  |
| Uses per Customer 0<br>Usage limit enforced for logged in customers or |           |  |  |  |  |
| From 02/18/2020                                                        |           |  |  |  |  |
| То                                                                     |           |  |  |  |  |
| Priority 0                                                             |           |  |  |  |  |
| Public In RSS Feed Yes                                                 |           |  |  |  |  |

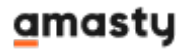

Set the general rule settings similar to the previous sample.

In the Conditions tab choose the **Reviewed Products** option.

#### Conditions

Apply the rule only if the following conditions are met (leave blank for all products).

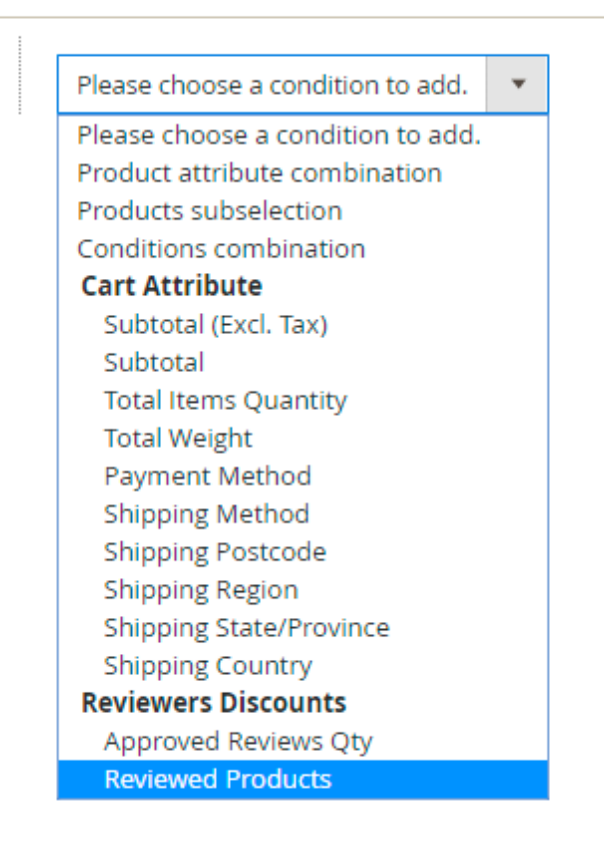

Specify the products that a customer should review to get a discount.

#### Conditions

Apply the rule only if the following conditions are met (leave blank for all products).

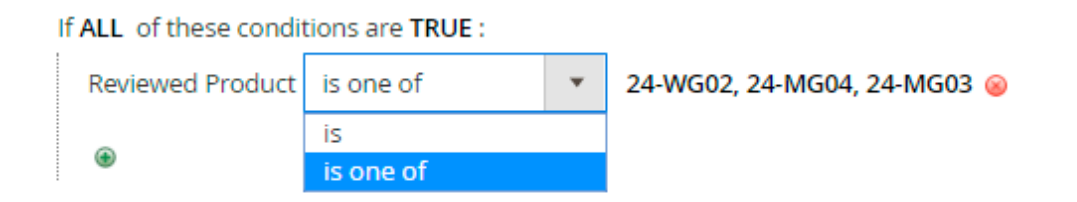

Keep in mind, that you may set more complex conditions based on cart attributes.

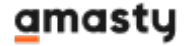

Proceed to the **Actions** tab and specify the discount type and amount. In our case, we grant a fixed 3\$ discount for each product in a cart.

| Actions 🖌                          |                         |
|------------------------------------|-------------------------|
| Apply                              | Fixed amount discount 🔻 |
| Discount Amount *                  | 3                       |
| Maximum Qty Discount is Applied To | 1                       |
| Discount Qty Step (Buy X)          | 0                       |

Using the actions, it is possible to apply a fixed discount to the whole cart, not to each product in it.

Set the frontend **Label** and **Save** the rule.

Labels

Default Rule Label for All Store Views

3\$ Discount for a Review!

A customer will see the discount in a shopping cart.

| Shoppin             | g Cart           | Summary                                                                 |                 |
|---------------------|------------------|-------------------------------------------------------------------------|-----------------|
| Item                | Jade Yoga Jacket | Estimate Shipping and Tax<br>Enter your destination to get<br>estimate. | ∧<br>a shipping |
|                     | Size: S          | Subtotal                                                                | \$32.00         |
| 1 6                 | Color: Gray      | Discount (3\$ Discount for a<br>Reviewl)                                | -\$3.00         |
|                     |                  | Tax                                                                     | \$2.39          |
| Move to Wishlist    |                  | Order Total                                                             | \$31.39         |
| Apply Discoupt Cod  |                  | Proceed to Chec                                                         | kout            |
| Apply Discourt Code |                  | Check Out with Multiple A                                               | ddresses        |

# PREMIUM: Import & Export Reviews (Add-On)

With the extension it is possible to import or export reviews via a CSV file.

Can be enabled only after purchasing an Import & Export for Advanced Reviews Add-On.

## **Import Settings**

To import the reviews, please go to **System**  $\rightarrow$  **Import**.

| 2025/05/15 06:07                        | 55/65                                                                                                    | Guide for Advanced Product Reviews for Magento 2 |
|-----------------------------------------|----------------------------------------------------------------------------------------------------|--------------------------------------------------|
| Import                                  |                                                                                                    | 👤 demouser 👻                                     |
|                                         |                                                                                                    | Check Data                                       |
|                                         |                                                                                                    |                                                  |
| <ol> <li>Make sure your file</li> </ol> | isn't more than 2M.                                                                                           |                                                  |
| Import Settings                         | 5                                                                                                    |                                                  |
| Entity                                  | Type * Amasty Advanced Review Download Sample File                                                            | •                                                |
| Import Behavio                          | or                                                                                                    |                                                  |
| Import Beł                              | avior * Add 🔻                                                                                                 |                                                  |
|                                         | * Stop on Error *                                                                                             |                                                  |
| Allowed Errors                          | Count * 10 Please specify number of errors to halt in                                                         | mport process                                    |
| Field sepa                              | arator * ,                                                                                                    |                                                  |
| Multiple value sepa                     | arator * ,                                                                                                    |                                                  |
| Fields encl                             | osure                                                                                                    |                                                  |
| File to Import                          |                                                                                                    |                                                  |
| Select File to Ir                       | nport * Choose File import_reviews.csv                                                                        |                                                  |
|                                         | Please, upload all the images into<br>pub/media/amasty/review folder.No<br>must be the same as the path speci | ote: the image path<br>fied in CSV file          |

In the Entity Type option select Amasty Advanced Reviews.

# <u>a</u>masty

#### Set Import Behavior options and Select File to Import in a CSV format.

The example of a CSV file:

| A         | В          | С        | D       | Е         | F   | G        | н     | I.                      | J                                  | К         |
|-----------|------------|----------|---------|-----------|-----|----------|-------|-------------------------|------------------------------------|-----------|
| review_id | created_at | entity_p | status_ | answer    | ver | is_recom | store | title                   | detail                             | nickname  |
| 353       | 2018-10-01 | 419      | 1       |           | 0   | 2        | 0,1   | ok for one season       | I was wearing this through the     | Big Sk    |
| 352       | 2018-09-04 | 42       | 1       | Hi Veroni | 1   | 1        | 0,1   | Pretty good value       | I have purchased this watch fo     | Veronica  |
| 351       | 2018-08-23 | 1785     | 1       |           | 0   | 2        | 0,1   | Not bad                 | I have some issues                 | Kate      |
| 350       | 2018-08-23 | 43       | 1       | Thank yo  | 0   | 1        | 0,1   | Not bad                 | need batteries                     | Kate      |
| 347       | 2018-08-22 | 42       | 1       | We're gla | 0   | 1        | 0,1   | Good and minimal        | Got it as birthday present - I er  | Lola      |
| 346       | 2018-03-11 | 1705     | 1       |           | 0   | 0        | 0,1   | Super cute!!! I love i  | Super cute!!! I love it and wan    | Mikkel    |
| 345       | 2018-03-11 | 1705     | 1       |           | 0   | 0        | 0,1   | Huge arm holes??        | I don't know why the arm holes     | Valorie   |
| 344       | 2018-03-11 | 1705     | 1       |           | 0   | 0        | 0,1   | I love the look         | I love the look of this top, but I | Yan       |
| 343       | 2018-03-11 | 1689     | 1       |           | 0   | 0        | 0,1   | Good choice for wor     | Good choice for working out ar     | Elfriede  |
| 342       | 2018-03-11 | 1689     | 1       |           | 0   | 0        | 0,1   | A sweet n sporty loo    | Always a sweet n sporty look for   | Maryanna  |
| 341       | 2018-03-11 | 1817     | 1       |           | 0   | 0        | 0,1   | The seams bother m      | Some of the seams bother me        | Carma     |
| 340       | 2018-03-11 | 1817     | 1       |           | 0   | 0        | 0,1   | Great fit - love the v- | Great fit - love the v-neck desig  | Thalia    |
| 339       | 2018-03-11 | 1801     | 1       |           | 0   | 0        | 0,1   | A regular or me         | This is in regular rotation at the | Pearl     |
| 338       | 2018-03-11 | 1801     | 1       |           | 0   | 0        | 0,1   | Not for high impact     | Definitely not good for anything   | Merrie    |
| 337       | 2018-03-11 | 1801     | 1       |           | 0   | 0        | 0,1   | Zero support/modes      | I would never wear this bra to a   | Shaunte   |
| 336       | 2018-03-11 | 1785     | 1       |           | 0   | 0        | 0,1   | one of my favorites     | I do a lot of different exercises  | Elza      |
| 335       | 2018-03-11 | 1769     | 1       |           | 0   | 0        | 0,1   | Not for non-petite      | Watch out if you're shapely like   | Teofila   |
| 334       | 2018-03-11 | 1769     | 1       |           | 0   | 0        | 0,1   | Could be flirtier.      | Could be flirtier.                 | Emerald   |
| 333       | 2018-03-11 | 1769     | 1       |           | 0   | 0        | 0,1   | Makes me feel so sn     | Makes me feel so snug! WHO         | Concepcio |
| 332       | 2018-03-11 | 1673     | 1       |           | 0   | 0        | 0,1   | Sizes are off           | I had to order 3 sizes before I f  | Krystina  |
| 331       | 2018-03-11 | 1673     | 1       |           | 0   | 0        | 0,1   | Training bra?           | Makes me feel like I'm wearing     | Maribel   |
| 330       | 2018-03-11 | 1673     | 1       |           | 0   | 0        | 0,1   | unflattering. Ugh.      | unflattering. Ugh. The elastic w   | Avelina   |
| 329       | 2018-03-11 | 1657     | 1       |           | 0   | 0        | 0,1   | I got every color       | I am a compulsive hoarder of v     | Ayanna    |
| 328       | 2018-03-11 | 1657     | 1       |           | 0   | 0        | 0,1   | Cute, stretchy top!     | Cute, stretchy top! Perfect for p  | Modesta   |
| 327       | 2018-03-11 | 1657     | 1       |           | 0   | 0        | 0,1   | Cute gym top            | So, it doesn't say that theres n   | Lorena    |
| 326       | 2018-03-11 | 1641     | 1       |           | 0   | 0        | 0,1   | Make this with patter   | I wish they made this bra with     | Jammie    |
| 325       | 2018-03-11 | 1641     | 1       |           | 0   | 0        | 0,1   | It's an average bra     | It's an average bra-nothing to v   | Eartha    |
| 324       | 2018-03-11 | 1641     | 1       |           | 0   | 0        | 0,1   | So comfortable          | If I could wear this sports bra e  | Tonya     |
| 323       | 2018-03-11 | 1625     | 1       |           | 0   | 0        | 0,1   | I love this bra         | I have a B cup and I love how t    | Cayla     |
| 322       | 2018-03-11 | 1625     | 1       |           | 0   | 0        | 0,1   | So, so awesome. Gr      | So, so awesome. Great Suppo        | Dorcas    |

You may also download a sample of the file right from the admin panel.

Entity Type \*

Amasty Advanced Review 

Download Sample File

The import feature allows you to upload the images as well. The pictures should be added manually to the following folder:

#### pub/media/amasty/review

The image path must be the same as the path specified in CSV file.

To make sure your file matches module requirements, click Check Data .

The extension will validate your file and warn you about the errors.

| Validati | on Results                                                                |
|----------|---------------------------------------------------------------------------|
| ×        | We can't find required columns: review_id", "status_id", "verified_buyer. |

## **Export Settings**

To export all the reviews from your Magento 2 store, navigate to **System**  $\rightarrow$  **Export** tab.

| Export             |                           | 💄 demouser 👻 |
|--------------------|---------------------------|--------------|
| Export Settings    |                           |              |
| Entity Type        | Amasty Advanced Reviews 🔻 |              |
| Export File Format | CSV 🔻                     |              |
| Fields Enclosure   |                           |              |

Entity Type - choose Amasty Advanced Reviews.

**Export File Format** - *CSV* format is needed.

You may also exclude particular attribute values from the exporting if needed. In the **Entity Attributes** table tick the attribute columns you want to exclude and hit the **Continue** button.

#### Entity Attributes

| Search  | Reset Filter    | 19 records found |
|---------|-----------------|------------------|
| Exclude | Field           |                  |
|         |                 |                  |
| ~       | review_id       |                  |
|         | created_at      |                  |
|         | entity_pk_value |                  |
|         | status_id       |                  |
|         | answer          |                  |
|         | verified_buyer  |                  |
|         | is_recommended  |                  |
|         | store_ids       |                  |
|         | image           |                  |

Continue

# **PREMIUM: Google Customer Reviews**

Using the **Premium** version, attract customers' attention to your remarkable store rate by showing **Google Customer Reviews** badge in your footer. Show the opt-in survey on an order success page and automatically send shoppers a feedback form provided by Google.

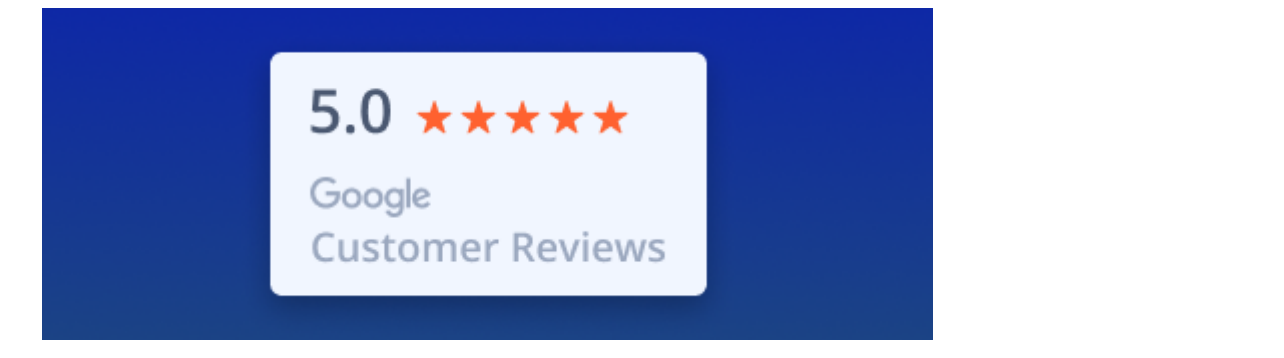

# **PWA for Advanced Product Reviews (Add-On)**

Now the extension supports **PWA Studio 8.0.0**. Please, kindly note: since the system is under development the lower versions of PWA Studio are no more supported.

The extension also works smoothly on mobile devices. For this please use our ready-made PWA solution which helps store admins to significantly improve the cross-device shopping experience of their customers.

This feature can be enabled only after purchasing the **PWA for Advanced Product Reviews Add-On**. For correct work of the add-on, please install PWA Studio first.

In order to correctly install a PWA add-on, please install the **corresponding GraphQL system package** first. For the correct name of it, please check the *composer.json file* of the main module. *For example,* the GraphQL system package name of the PWA add-on for the Blog Pro extension would be the following: **amasty/blog-graphql** 

```
{
    "name": "amasty/blog",
    "description": "Amasty Blog Pro",
    "require": {
        "php": ">=7.3.0",
        "amasty/base": ">=1.13.4",
        "amasty/email-unsubscribe": "*",
        "amasty/cron-schedule-list": "*"
        "magento/framework": ">=102.0.0",
        "magento/module-catalog": "*
    },
    "suggest": {
           nastv/blog-page
                          -builder
                                                                                                                 tegration.",
        "amasty/blog-graphql": "Install blog-graphql module to activate Graphql and Blog Pro integration.",
                                                                                                                 for Magento 2.4.0+ version.",
            15 LV/1
        "amasty/module-blog-pro-to-builder": "Install Amasty_BlogProToBuilder module to activate the integration with Custom Reports Builder extens
    }.
    "type": "magento2-module",
    "version": "2.10.4",
    "license": [
        "Commercial"
    "autoload": {
        "files": [
            "registration.php"
```

If the add-on is installed, the Venia theme will display a mobile section for leaving customer reviews in the following way:

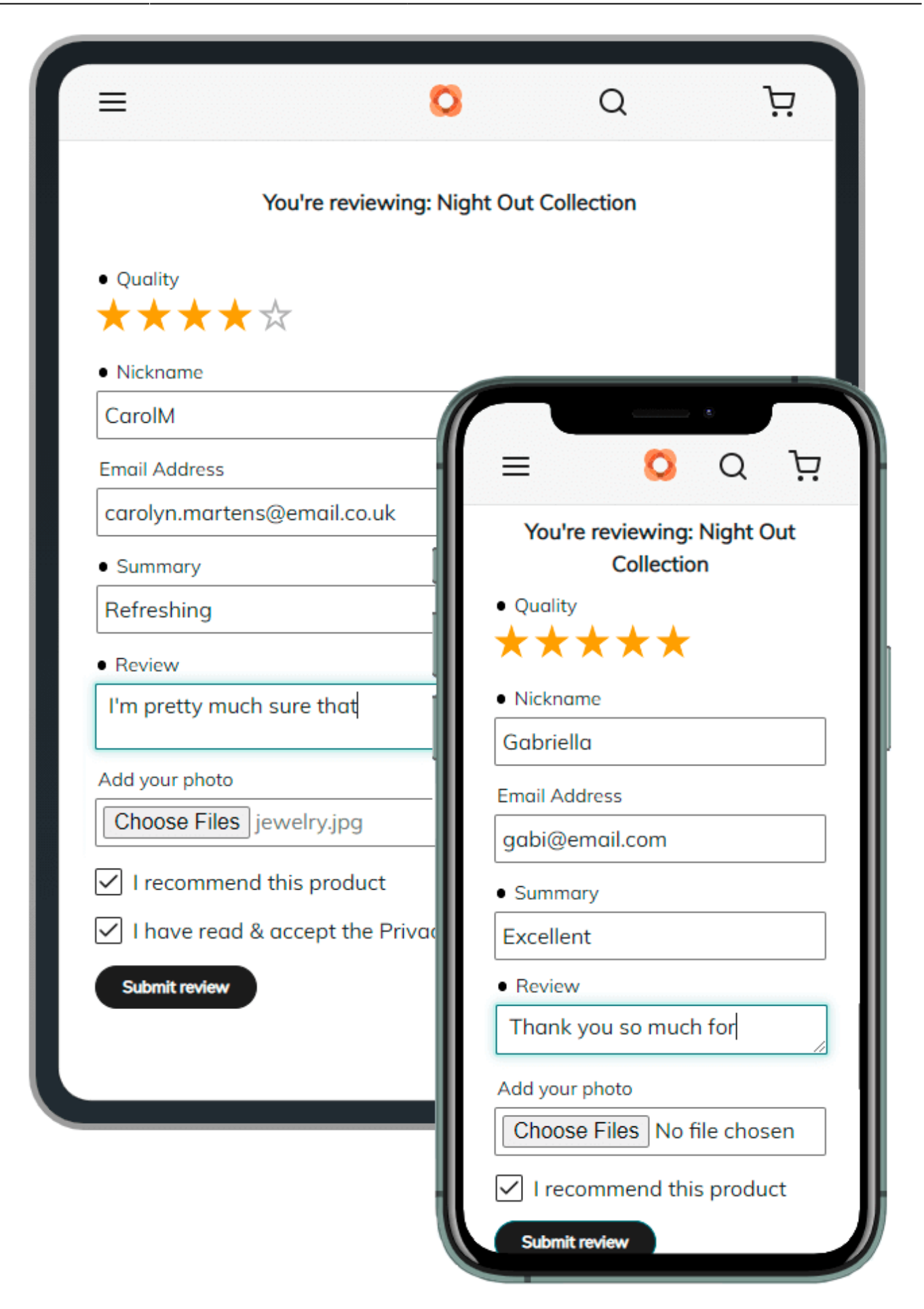

PWA component supports all the original Advanced Product Reviews extension features except for the following due to the Magento Venia limitations:

- the Product Review Summary widget;
- the reviews tab in Customer Account;
- lightbox sliders for the images attached to reviews.

Have a look at how the reviews with uploaded images will look like on mobiles:

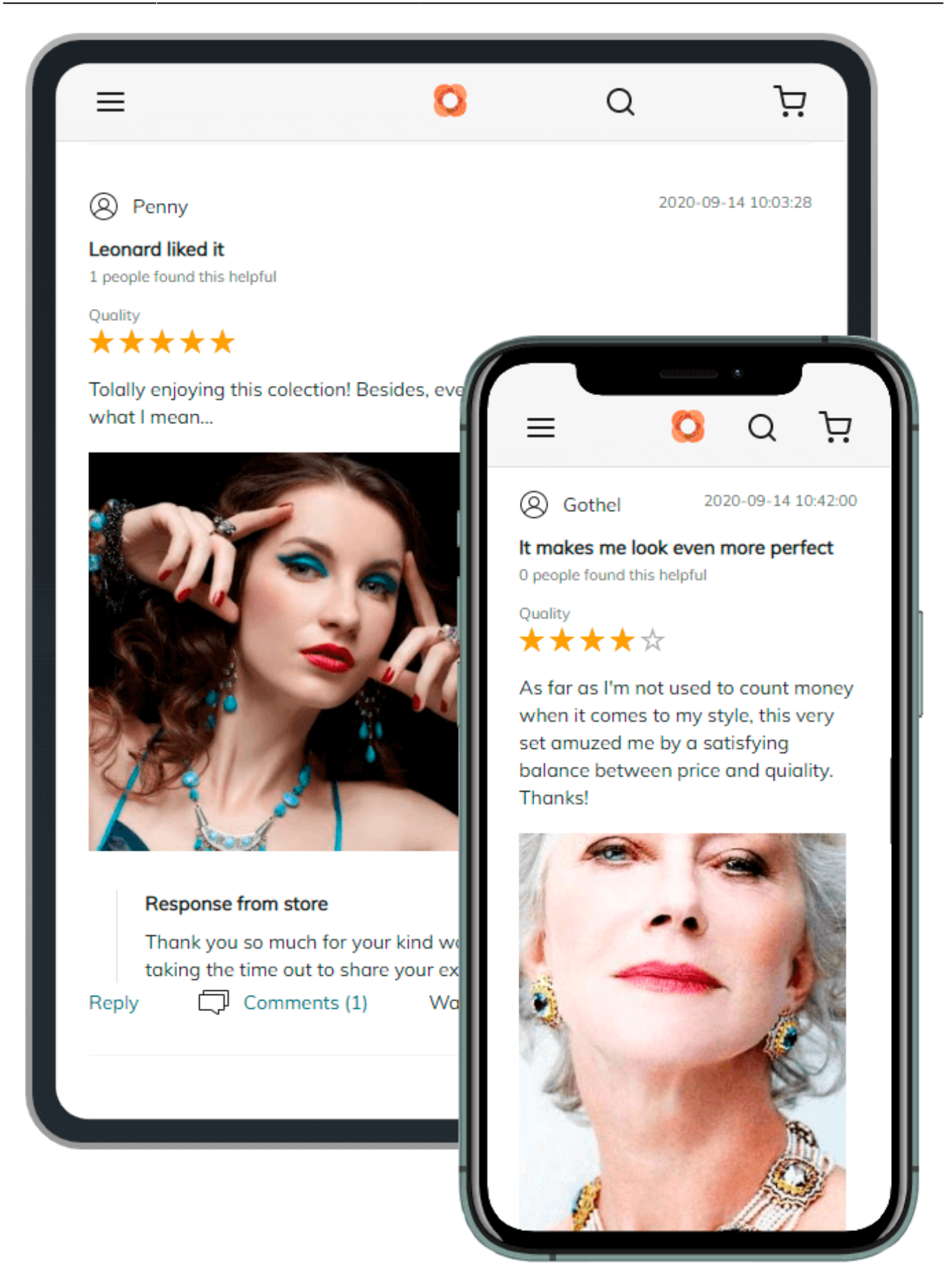

Here's the example of review threads with the pros and cons feature enabled and an example of the

## response from the store admin:

|                                                                                         | 0                                                 | Q                                             | Ŕ                       |
|-----------------------------------------------------------------------------------------|---------------------------------------------------|-----------------------------------------------|-------------------------|
| (Q) MrsDonna                                                                            |                                                   | 2020-                                         | 09-14 11:08:35          |
| Imagine you're wearing sparkling<br>1 people found this helpful                         | stars                                             |                                               |                         |
| Quality $\star \star \star \star$                                                       |                                                   |                                               |                         |
| Each time I wear this set I feel like happy, making other people simile                 | I'm the sun amo<br>because of my                  | ng other stars - shir<br>beauty!              | ny and                  |
| Response from store                                                                     |                                                   |                                               |                         |
| Thank you so much, Donna!<br>you. Dan! We work hard to<br>to hear we hit the mark for y | We count ourse<br>meet expectatio<br>you. Cheers! | elves lucky for custo<br>ns like yours, and w | mers like<br>e're happy |
| Reply Comments (0)                                                                      | Was this re                                       | view helpful? 🏠 1                             |                         |
| (Ø) Grumpy cat                                                                          |                                                   | 2020-4                                        | 09-14 11:04:05          |
| Below my expectations<br>0 people found this helpful                                    |                                                   |                                               |                         |
| Quality<br>★★★☆☆                                                                        |                                                   |                                               |                         |
| Disappointed for this time, even th                                                     | ough I do like ot                                 | her products from t                           | his store.              |
| Reply Comments (1)                                                                      | Was this re                                       | view helpful? 🌰 0                             | <b>√</b> 1              |
| $\bigoplus$ the quality of other products                                               | is still good                                     |                                               |                         |
| don't like the design of this vertex                                                    | ery set                                           |                                               |                         |
|                                                                                         |                                                   |                                               |                         |

See how the overall product rating will be displayed on the Venia storefront. The screen on the right shows how filtering and sorting for the reviews will work:

| = <mark>0</mark> Q ½                                                                                         |                                                                                                |
|----------------------------------------------------------------------------------------------------|------------------------------------------------------------------------------------------------|
| Customer Reviews                                                                                             | ≓ <u>0</u> Q Ä                                                                                 |
| 4.2 *****                                                                                                    | Top customer reviews                                                                           |
| 80%of customers recommend<br>this product5 stars40% (2)4 stars40% (2)3 stars20% (1)2 stars0% (0)1 star0% (0) | Sort By Date ✓ ↓<br>Date<br>Verifie Rating<br>Helpfulness<br>✓ Recommended<br>✓ With images    |
| Write a review Share your<br>thoughts with<br>other customers                                                | Gabriella 2020-09-14 12:13:16 Excellent 1 people found this helpful                            |
| Top customer reviews         Sort By       Date       ↓         ✓       Verified Buvers                      | Quality<br>$\star \star \star \star \star$<br>Thank you so much for this marvelous<br>jewelry! |
| Recommended                                                                                                  |                                                                                                |

Find out more about Magento PWA integration here.

# Additional packages (provided in composer suggestions)

To make additional functionality available, please install the suggested packages you may need.

Available with **no additional fees**:

• amasty/advanced-reviews-page-builder - Install this module to activate PageBuilder and

Advanced Product Reviews integration.

- **amasty/advanced-review-graphql** Install this module to activate GraphQl and Advanced Product Reviews integration.
- **amasty/cron-schedule-list** Install this module to view and run cron jobs from the admin panel.

Available as a part of an active product **subscription** or support subscription:

- **amasty/module-advanced-review-purchased** Install this package to enable the possibility to limit reviews only for customers who bought the product.
- amasty/module-advanced-review-api Install this package for REST API compatibility.
- **amasty/module-invisible-captcha-subscription-package** Install this package to enable compatibility with captcha subscription features.
- **amasty/module-advanced-review-hyva** Install this package to activate the integration with Hyva Theme.
- **amasty/module-advanced-review-purchased-hyva** Install this package to make the feature of limiting reviews only for customers who bought the product compatible with Hyva.

Find out how to install the **Advanced Product Reviews** extension for Magento 2 via Composer.

From: https://amasty.com/docs/ - Amasty Extensions FAQ
Permanent link: https://amasty.com/docs/doku.php?id=magento\_2:advanced\_product\_reviews
Last update: 2025/05/14 14:07